Ambetronics Engineers Private Ltd

# User Manual Smart IoT Gateway

Model No: SIG Series

Version: 1.0 Effective date: 21-02-2020 Rev no: R1

## This page is intentionally left blank

## **TABLE OF CONTENTS**

| 1.    | SAFETY INFORMATION                                                              |
|-------|---------------------------------------------------------------------------------|
| 2.    | WARNINGS / CAUTIONS                                                             |
| 3.    | INFORMATION                                                                     |
| 4.    | INTRODUCTION                                                                    |
| 4.1   | OVERVIEW                                                                        |
| 4.2   | FEATURES                                                                        |
| 4.4   | TECHNICAL SPECIFICATIONS                                                        |
| 4.5   | MODULE TYPE AND FUNCTIONS                                                       |
| 5.    | HARDWARE DETAILS                                                                |
| 5.1   | MECHANICAL FITTINGS, INSTALLATION AND INSTRUMENT VIEW OF WEATHERPROOF MODEL . 6 |
| 5.2   | WALL MOUNTING DETAILS OF WEATHEPROOF MODEL7                                     |
| 5.3   | MECHANICAL FITTINGS, INSTALLATION AND INSTRUMENT VIEW OF FLAMEPROOF MODEL 8     |
| 5.4   | WALL MOUNTING DETAILS OF FLAMEPROOF MODEL9                                      |
| 5.5   | MECHANICAL FITTINGS, INSTALLATION AND INSTRUMENT VIEW OF MS BOX MODEL           |
| 5.6   | WALL MOUNTING DETAILS OF MS BOX MODEL11                                         |
| 6.    | DEVICE PARAMETERS                                                               |
| 7.    | GENERAL FUNCTIONAL DETAILS                                                      |
| 7.1   | POWER ON INDICATION ON THE DISPLAY                                              |
| 7.2   | LCD DISPLAY14                                                                   |
| 8.    | KEY FUNCTIONALITY                                                               |
| 8.1   | SOME IMPORTANT INDICATIONS                                                      |
| 9.    | MENU OPERATION                                                                  |
| 9.1   | FLOWCHART                                                                       |
| 9.1.1 | IF INCORRECT PASSWORD IS ENTERED                                                |
| 9.1.2 | PASSWORD MENU SETTINGS                                                          |
| 9.1.3 | TO SET NEW PASSWORD OR CHANGE PREVIOUS PASSWORD                                 |
| 9.1.4 | FOR ENTERING PASSWORD IN ALL MENUS                                              |
| 9.2   | ALARM MENU                                                                      |
| 9.3   | DEVICE SETTING                                                                  |
| 9.4   | GSM SETTING MENU                                                                |
| 10.   | PENDRIVE DATA LOG                                                               |

| 11.      | DEVICE CONFIGURATION                     |
|----------|------------------------------------------|
| 11.1     | CONFIGURATION VIA SOFTWARE               |
| 11.2     | SOFTWARE CONFIGURATION VIA USB CONVERTOR |
| 11.3     | SOFTWARE OPERATION                       |
| 11.3.1   | CHANNEL CONFIGURATION                    |
| 11.3.1.1 | SLAVE PARAMETER WINDOW DESCRIPTION       |
| 11.3.1.2 | CHANNEL ADDITION PROCEDURE               |
| 11.3.1.3 | READ CHANNELS DATA                       |
| 11.3.2   | ADD ALARM FOR CHANNELS                   |
| 11.3.2.1 | ALARM SETTINGS FOR PER CHANNEL           |
| 11.3.2.2 | ALARM SETTINGS FOR MULTIPLE CHANNELS     |
| 11.3.2.3 | READ ALARM DATA                          |
| 11.3.3   | NOTIFICATIONS                            |
| 11.3.3.1 | NOTIFICATIONS SETTING                    |
| 11.3.4   | DEVICE & CLOUD SETTINGS                  |
| 11.3.4.1 | DEVICE SETTINGS                          |
| 10.4.4.2 | MQTT SETTINGS                            |
| 11.3.4.2 | COMMUICATION SETTINGS                    |
| 11.3.4.3 | BUZZER SETTINGS                          |
| 11.3.4.4 | APN SETTINGS                             |
| 11.3.4.5 | POLLING INTERVAL                         |
| 11.3.4.6 | RESET                                    |
| 11.3.5   | SYSTEM SETTINGS                          |
| 12.      | NOTIFICATIOS                             |
| 13.      | LOGGING REPORT                           |
| 14.      | ACRONYMS USED IN THIS MANUAL             |
| 15.      | REVISION HISTORY                         |
| 16.      | MISCELLANEOUS                            |

## 1. *O* SAFETY INFORMATION

Before operating the instrument, ensure that this user manual is read. Pay attention to the warnings and cautions. Instructions and procedures in this section may require special precautions to ensure the safety of the personnel performing them. All warnings and cautions are listed here and repeated at appropriate place according to relevant subjects of user manual. Information that may raise safety concerns is indicated by a warning symbol ( $\triangle$ ). Refer to the following safety messages mentioned with ( $\triangle$ ) symbol before performing any tasks.

## 2. **A WARNINGS / CAUTIONS**

- This instrument is meant to be used in safe and controlled environment only.
- Accessing the interior of the instrument to carry out any repair work the qualified personnel only.
- Opening the box for changing to programming mode for editing the configuration should be done in a clean and dust free environment.
- The device must be used in an RF free environment to reduce the errors in the operation

## **3. INFORMATION**

- This manual is intended to provide guidance for installation, operating and maintaining the SIG series.
- The reader of this manual should ensure that this manual and the corresponding instrument that is referred to are matching with each other. In case of any queries, please contact the supplier / Manufacturer for support.
- In order to minimise the risk of fire or electric shock, the unit must be protected against atmospheric precipitation and excessive humidity.
- Do not use the unit in areas threatened with excessive shocks, vibrations, dust, humidity, corrosive gases and oils.

## Do not use the unit in Hazardous areas.

• Ensure that the ambient temperature does not exceed the recommended values. In such cases, forced cooling of the unit must be considered.

#### 4. INTRODUCTION

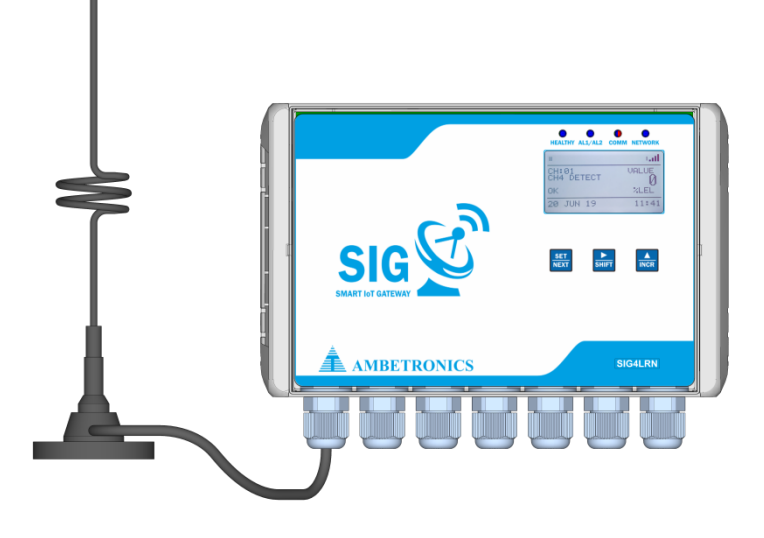

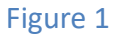

#### 4.1 OVERVIEW

SMART IoT GATEWAY (SIG) is versatile device which reads Modbus memory map of any RS-485 Modbus protocol device and sends the data to cloud server. The stored data can be viewed as per the customer requirements on Dashboard. SIG mainly consist of GSM module and Microcontroller based control circuit. It supports generic Modbus RTU, Modbus TCP/IP and Modbus over TCP/IP protocols for data acquisitions and uses MQTT protocol to communicate with IT applications like database on cloud. Multiple slave devices can be configured to SIG. It remotely monitors all industrial sensors data to the cloud server.

SIG is very reliable and highly scalable solution for IoT deployment.

| 4.2 FEATURES                                             | 4.3 APPLICATIONS                                      |
|----------------------------------------------------------|-------------------------------------------------------|
| • 48- Nodes (with GSM)                                   | Refineries & Petrochemical Area                       |
| Waste water treatment plants                             | Power & Industrial Plants                             |
| Lora Connectivity                                        | Coal Mine and Confined Area                           |
| • 124x68 GLCD Display                                    | Waste water treatment plants                          |
| 4 - Double changeover Relays                             | Tank in Farms                                         |
| <ul> <li>Buzzer and Bi-colour LED indications</li> </ul> | Leak detection in Gas Pipelines                       |
| SMS / Email Alert                                        | Cold Storage                                          |
| MQTT / TCP-IP Connection                                 | Coal Mine and Confined Area                           |
| Cloud Base Support System                                | Refineries & Petrochemical Area                       |
| Pen drive Interface                                      | Power & Industrial Plants                             |
| • Ethernet / RS-485 /RS-232 - Input/output Port          | • Emergency response to off-site leak                 |
| (For SCADA/PLC/PC Etc.)                                  | detection                                             |
| Two settable Alarm set-points per channel                | <ul> <li>Global supporting GSM module (2G-</li> </ul> |
| (High/Low)                                               | 900MHz/1800MHz), Dual SIM slots                       |

## 4.4 TECHNICAL SPECIFICATIONS

| POWER SUPPLY AND CONSUMPTION |     |                                                              |  |  |  |  |
|------------------------------|-----|--------------------------------------------------------------|--|--|--|--|
| Power Supply                 | :   | 7-24V DC ( Optional 12V DC Adaptor )                         |  |  |  |  |
| Connector                    | :   | 3-Pin Terminal Block ( Optional 12V DC Socket )              |  |  |  |  |
| Protection                   | :   | Inline bridge and fuse protection circuit.                   |  |  |  |  |
| DATA STORAGE                 |     |                                                              |  |  |  |  |
| Memory-1                     | :   | 32000-Records ( For Pen-drive )                              |  |  |  |  |
| Memory-2                     | :   | 65000-Records ( For Network Failure )                        |  |  |  |  |
| COMMUNICATION PORT           | S   |                                                              |  |  |  |  |
| Ports                        | :   | 2 × RS485 ( Optional RS-232 and Ethernet )                   |  |  |  |  |
| <b>CELLULAR INTERFACES</b>   |     |                                                              |  |  |  |  |
| Connectivity                 | :   | 2G ( 3G/4G Optional ), GSM850, GSM900, DCS1800, PCS1900      |  |  |  |  |
| Antenna                      | :   | -3dBi                                                        |  |  |  |  |
| SIM Slots                    | :   | 2                                                            |  |  |  |  |
| LORA CONNECTIVITY            |     |                                                              |  |  |  |  |
| Modulation                   | :   | LORA                                                         |  |  |  |  |
| Frequency                    | :   | 850.125 to 931.25 (ISM Band)                                 |  |  |  |  |
| Distance                     | :   | 1000 meter (Line-of-sight)                                   |  |  |  |  |
| CLOUD CONNECTIVITY           |     |                                                              |  |  |  |  |
| Connector                    | :   | Туре-А                                                       |  |  |  |  |
| Logging mode                 | :   | Online / Offline                                             |  |  |  |  |
| Logging interval             | :   | 60 To 999 Seconds                                            |  |  |  |  |
| INDICATIONS                  | ī   |                                                              |  |  |  |  |
| Display                      | :   | 64 x 128 GLCD                                                |  |  |  |  |
| User Interface               | :   | 1 x SET, 1 x INCR, 1 x SHIFT ( Optional Capacitive Touch )   |  |  |  |  |
| LED Indicators               | :   | 1 × Device Status, 1 × Alarm, 1 × Communication, 1 × Network |  |  |  |  |
| ALERT NOTIFICATIONS          | T   |                                                              |  |  |  |  |
| Buzzer                       | :   | Beep Sound                                                   |  |  |  |  |
| Relay                        | :   | 4 x Double Changeover Relays                                 |  |  |  |  |
| DEVICE CONFIGURATION         |     |                                                              |  |  |  |  |
| Nodes                        | :   | 48 MODBUS Slaves with GSM (SIG2LRN / SIG4LRN)                |  |  |  |  |
| Configuration                | :   | PC Software                                                  |  |  |  |  |
| Operating Modes              | :   | Programming and Application                                  |  |  |  |  |
| Security                     | :   | Password Protected Configuration                             |  |  |  |  |
| PHYSICAL CHARACTERIST        | ICS |                                                              |  |  |  |  |
| Protection Class             | :   | IP-66                                                        |  |  |  |  |
| Weight                       | :   | ~ 1Kg                                                        |  |  |  |  |
| Dimensions                   | :   | 271(L) x 170(W) x 60(H)                                      |  |  |  |  |
| Mounting                     | :   | Desktop, Wall Mounting                                       |  |  |  |  |
| ENVIRONMENTAL                | 1   |                                                              |  |  |  |  |
| Operating Temperature        | :   | 0°C to 50°C                                                  |  |  |  |  |
| Storage Temperature          | :   | 0°C to 60°C                                                  |  |  |  |  |
| Relative Humidity            | :   | 10% to 90% RH, Non- Condensing                               |  |  |  |  |

4.5

## 4.6 MODULE TYPE AND FUNCTIONS

#### Table 1

|             | NODES           | PROTOCOL | INPUT COMMUNICATION |                        |               | OUTPUT COMMUNICATION |                |                      | CONFIGURATION | NOTIFIC | CATION |
|-------------|-----------------|----------|---------------------|------------------------|---------------|----------------------|----------------|----------------------|---------------|---------|--------|
| MODEL<br>NO | NO. OF<br>SLAVE | MQTT     | RS-485              | ETHERNET<br>(OPTIONAL) | RS-232        | GSM                  | USB<br>LOGGING | ETHERNET/<br>RS -485 | RS-485        | EMAIL   | SMS    |
| SIG2LRN     | 48              | ~        | ✓                   | ON<br>REQUEST          | ON<br>REQUEST | 2G                   | ~              | ~                    | ✓             | ~       | ~      |
| SIG4LRN     | 48              | ~        | ~                   | ON<br>REQUEST          | ON<br>REQUEST | 4G                   | ~              | ~                    | ✓             | ~       | ~      |

#### NOTE:

- 1. Default "✓"settings are available in device.
- 2. Optional TCP/IP, RS-232, Ethernet settings will be available "On Request".

#### **5. HARDWARE DETAILS**

#### 5.1 MECHANICAL FITTINGS, INSTALLATION AND INSTRUMENT VIEW OF WEATHERPROOF MODEL

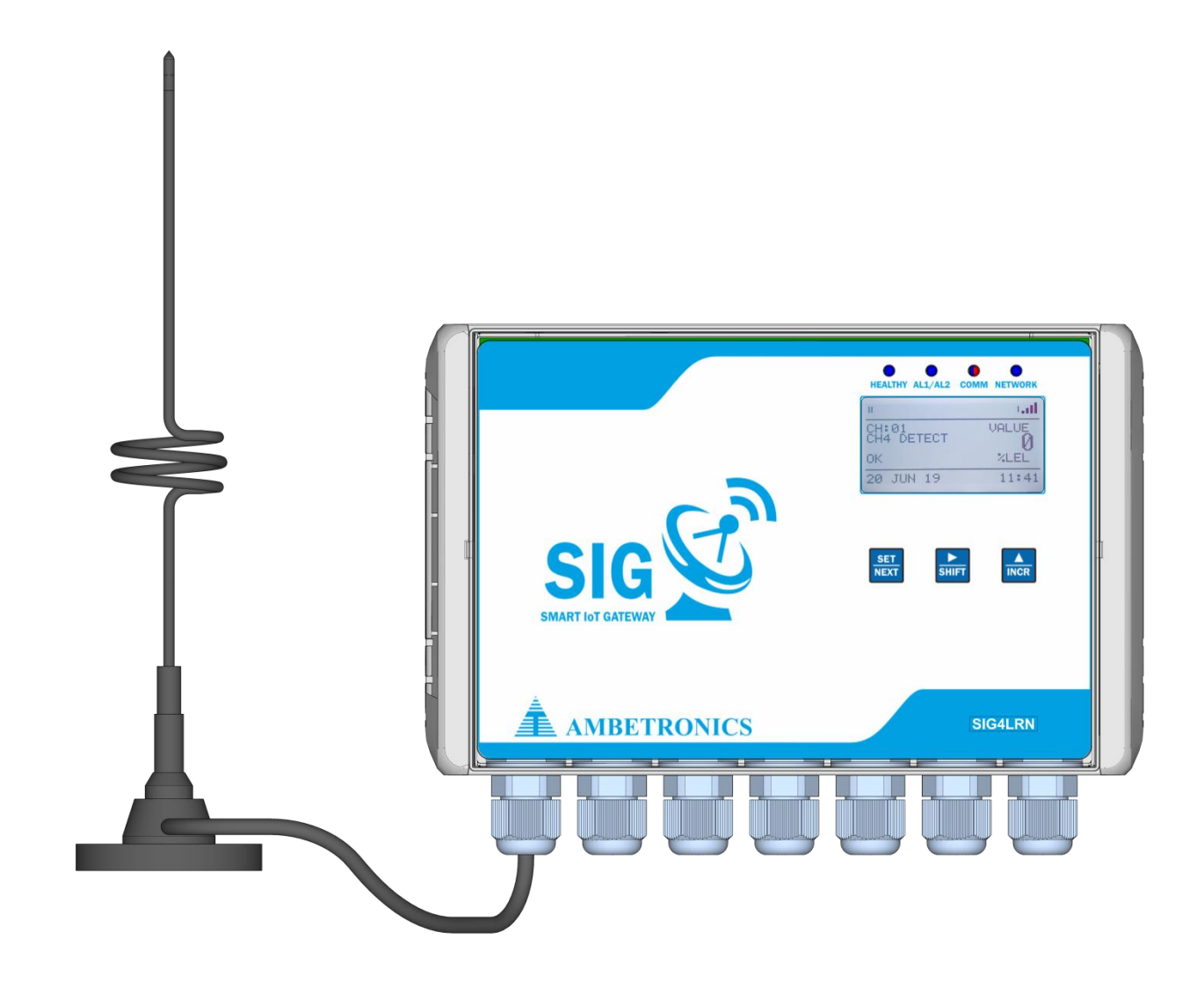

Figure2 SIG4LRN-WP

#### 5.2 WALL MOUNTING DETAILS OF WEATHEPROOF MODEL

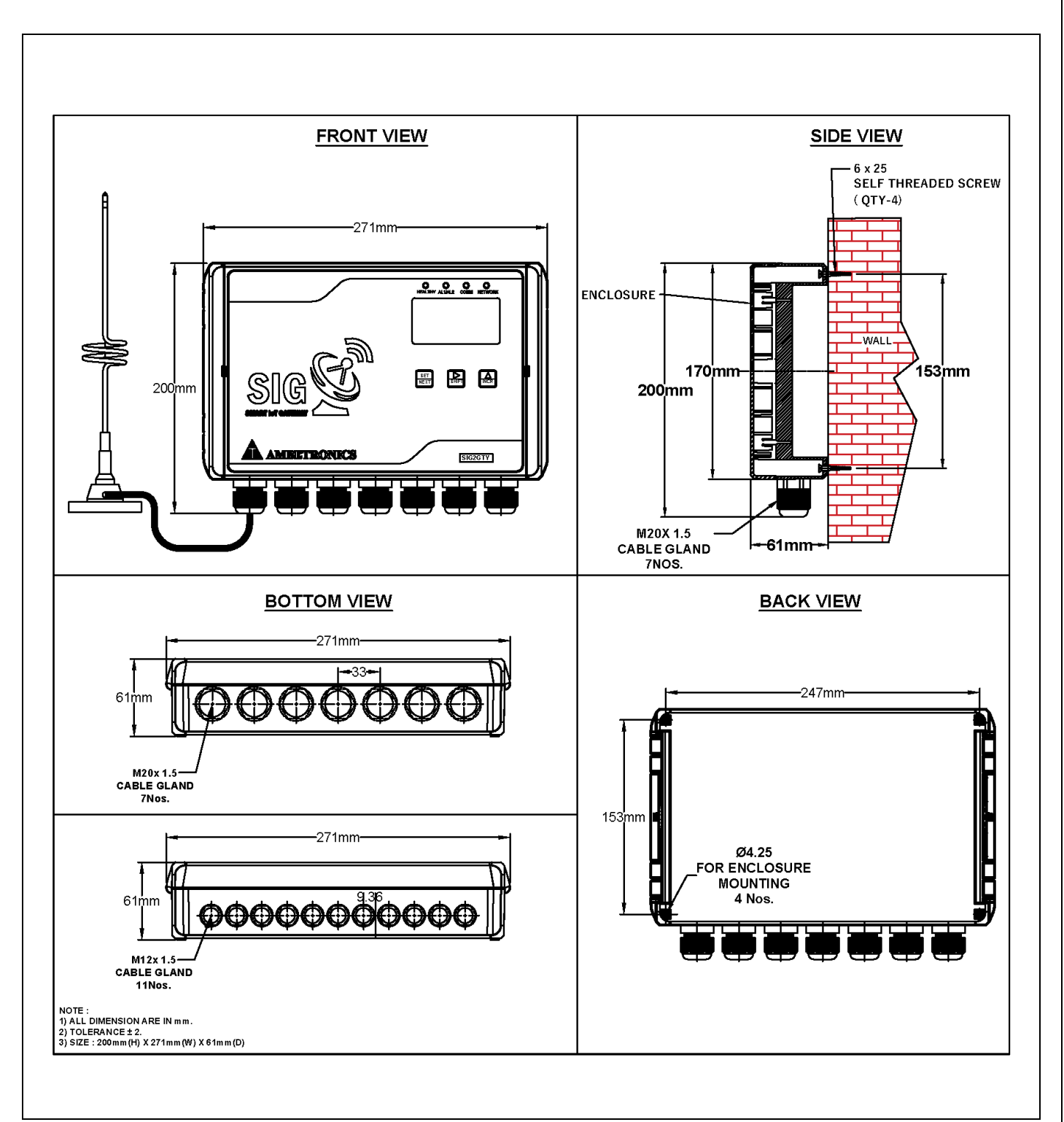

Figure 3 SIG4LRN-WP

#### 5.3 MECHANICAL FITTINGS, INSTALLATION AND INSTRUMENT VIEW OF FLAMEPROOF MODEL

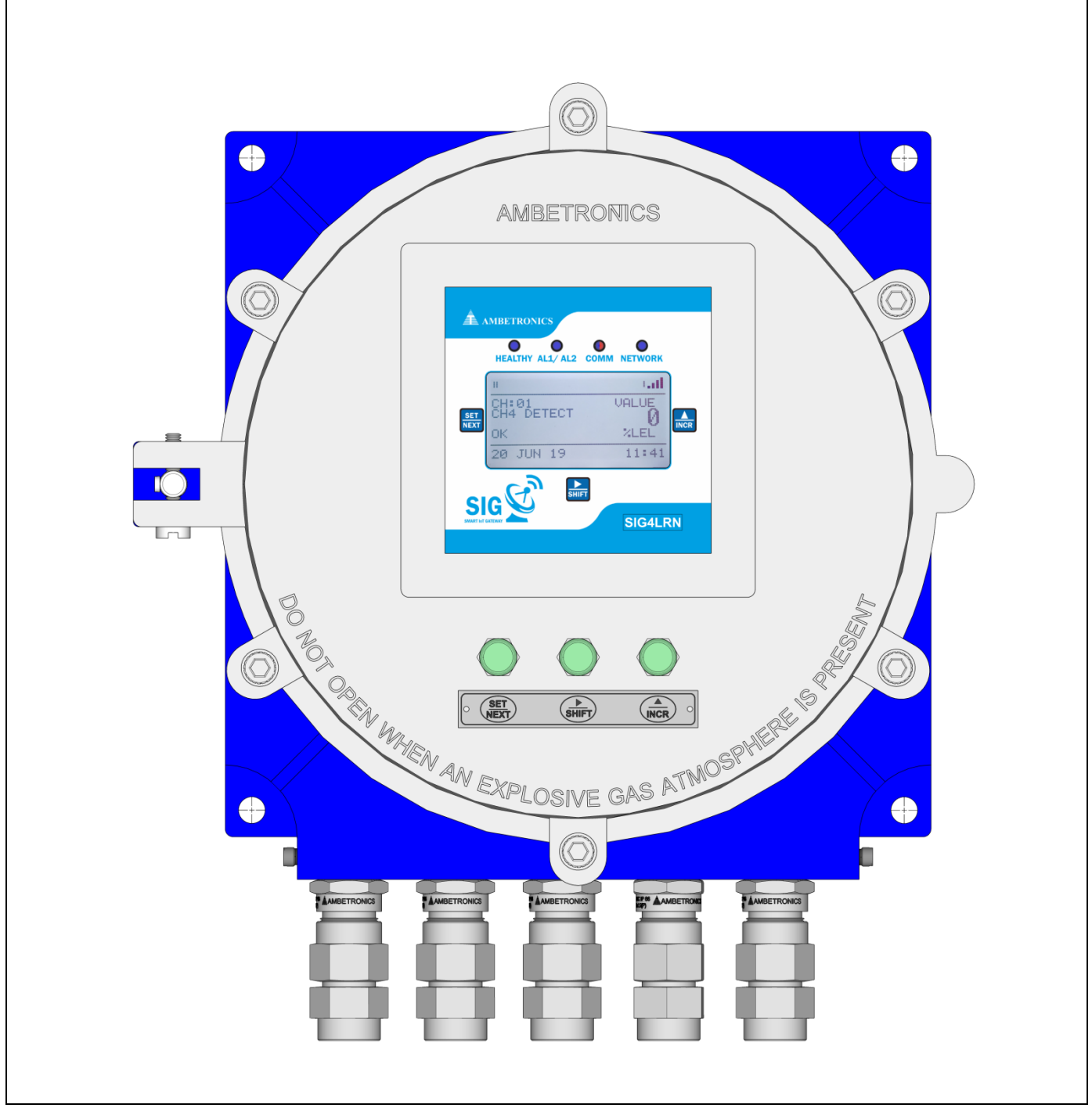

Figure 4 SIG4LRN-F-IB-12

#### 5.4 WALL MOUNTING DETAILS OF FLAMEPROOF MODEL

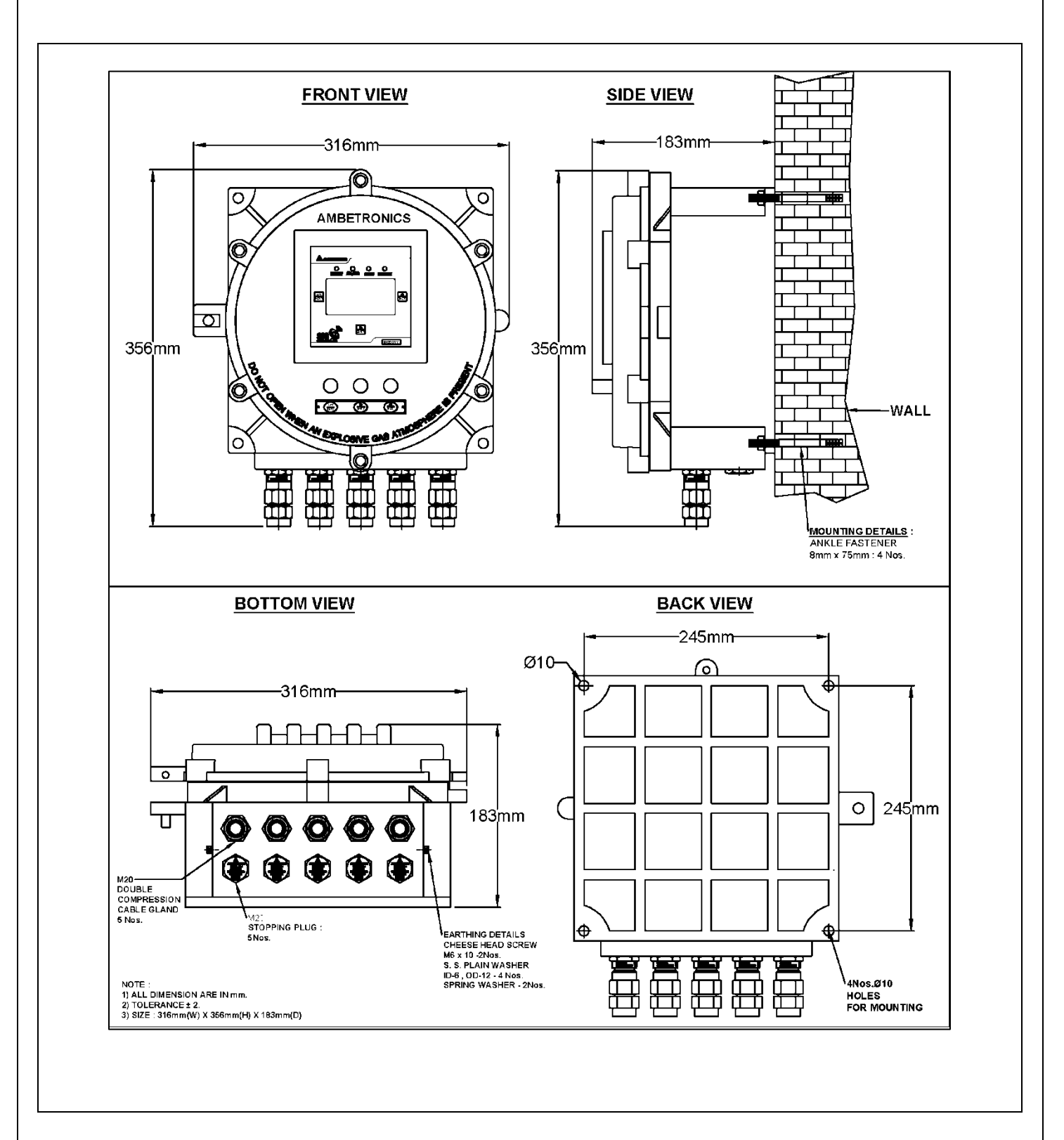

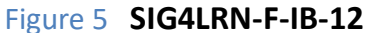

5.5 MECHANICAL FITTINGS, INSTALLATION AND INSTRUMENT VIEW OF MS BOX MODEL

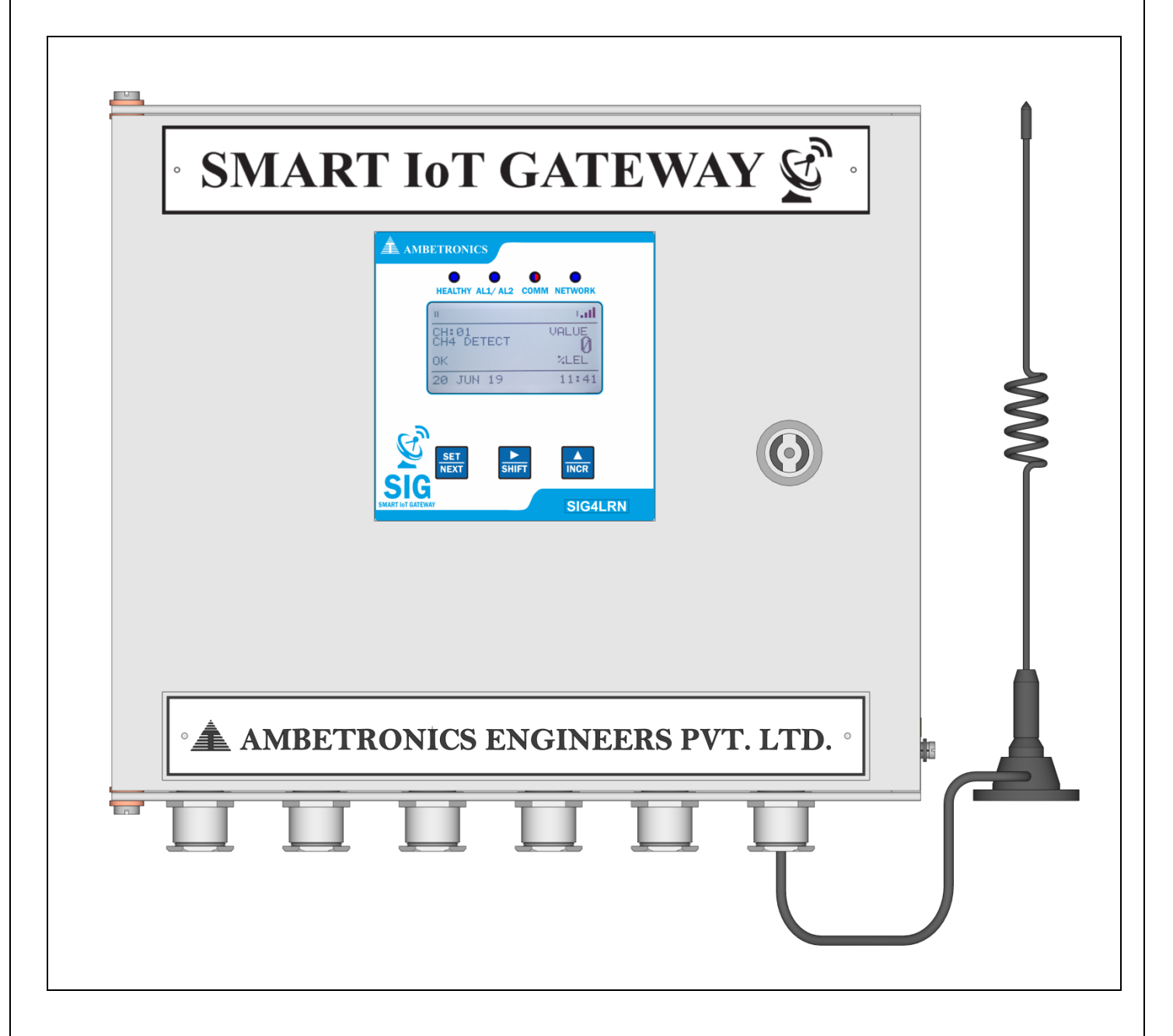

#### Figure 6 SIG4LRN-MS BOX

#### 5.6 WALL MOUNTING DETAILS OF MS BOX MODEL

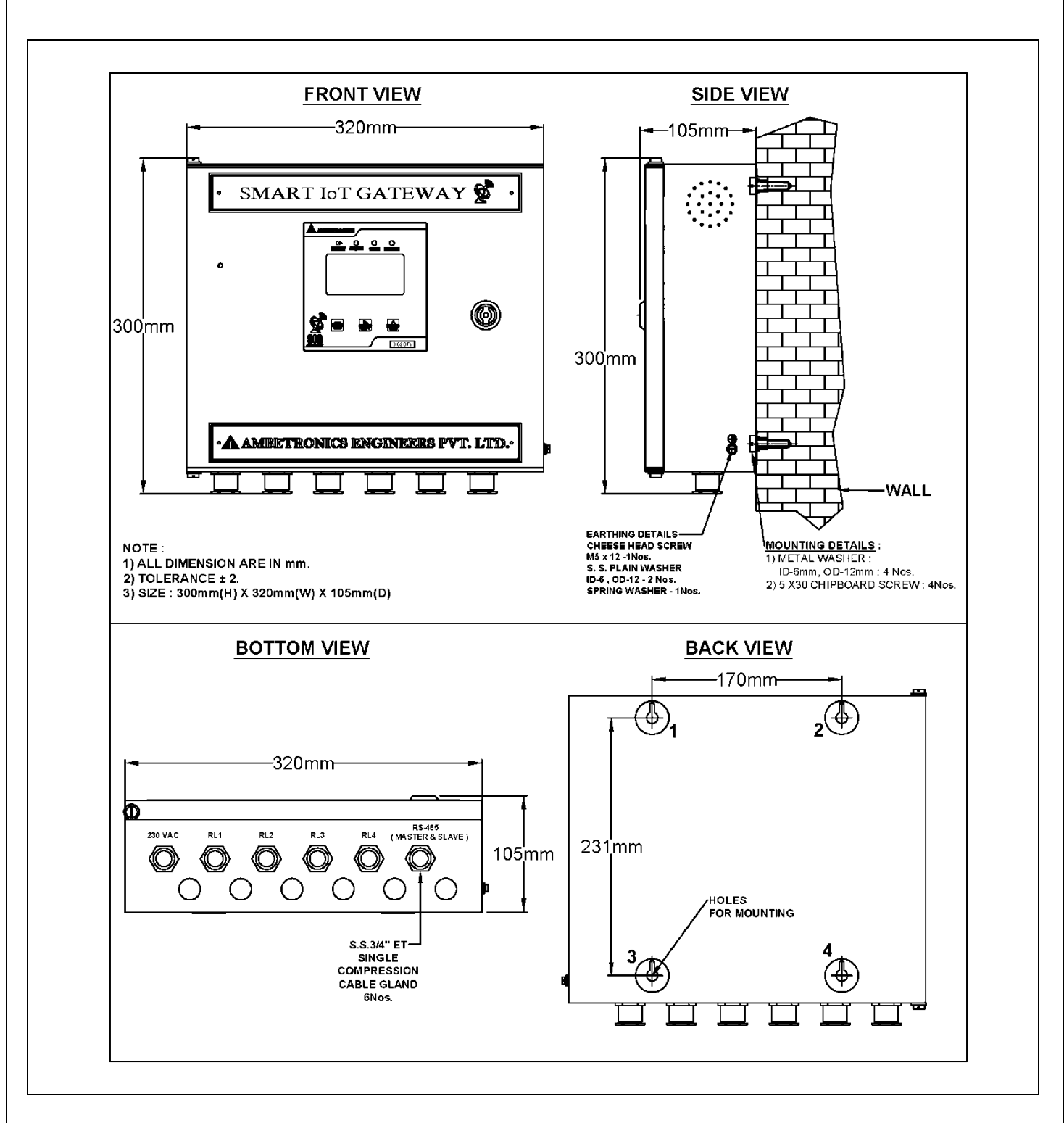

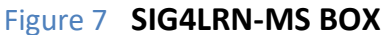

#### **6. DEVICE PARAMETERS**

#### Table 2

| PARAMETERS                     | SETABLE VALUE                                      | DEFAULT              |
|--------------------------------|----------------------------------------------------|----------------------|
| Channels                       | • 48 Channels with GSM (SIG2LRN)                   | 48 Channels          |
|                                | <ul> <li>48 Channels with GSM (SIG4LRN)</li> </ul> | 48 Channels          |
| Function Code                  | 01. Coil register                                  | 03. Holding register |
|                                | 02. Input status                                   |                      |
|                                | 03. Holding register                               |                      |
|                                | 04. Input register                                 |                      |
| Add resister                   | 0-65,000                                           | 0                    |
| Decimal point                  | 0. 0000                                            | 1. 000.0             |
|                                | 1. 000.0                                           |                      |
|                                | 2. 00.00                                           |                      |
|                                | 3. 0.000                                           |                      |
| Alarm per channel              | 2                                                  | 0                    |
| Set Point                      | 0-9999                                             | 0000                 |
| Logic                          | High / Low                                         | Low                  |
| Relay                          | 1-4                                                | 1                    |
| SMS                            | 0-10                                               | 0                    |
| Email                          | 0-5                                                | 0                    |
| Baudrate                       | 9600bps ,19200bps,38400bps,                        | 9600bps              |
|                                | 57600bps                                           |                      |
| Data bit                       | 8                                                  | 8                    |
| Parity                         | None, Odd, Even                                    | None                 |
| Stop bit                       | 1,2                                                | 1                    |
| APN settings                   | Automatic, Manual                                  | Automatic            |
| MQTT mode                      | Log                                                | Log                  |
| MQTT Interval (Log Mode)       | 60 Sec - 3600sec                                   | 60 Sec               |
| Polling interval               | 500 millisecond -1000 millisecond                  | 1000 millisecond     |
| Pendrive data logging interval | 60sec – 999sec                                     | 60sec                |

#### 7. GENERAL FUNCTIONAL DETAILS

Figure 8 and Figure 9 shows the display when the device is powered on.

## 7.1 POWER ON INDICATION ON THE DISPLAY

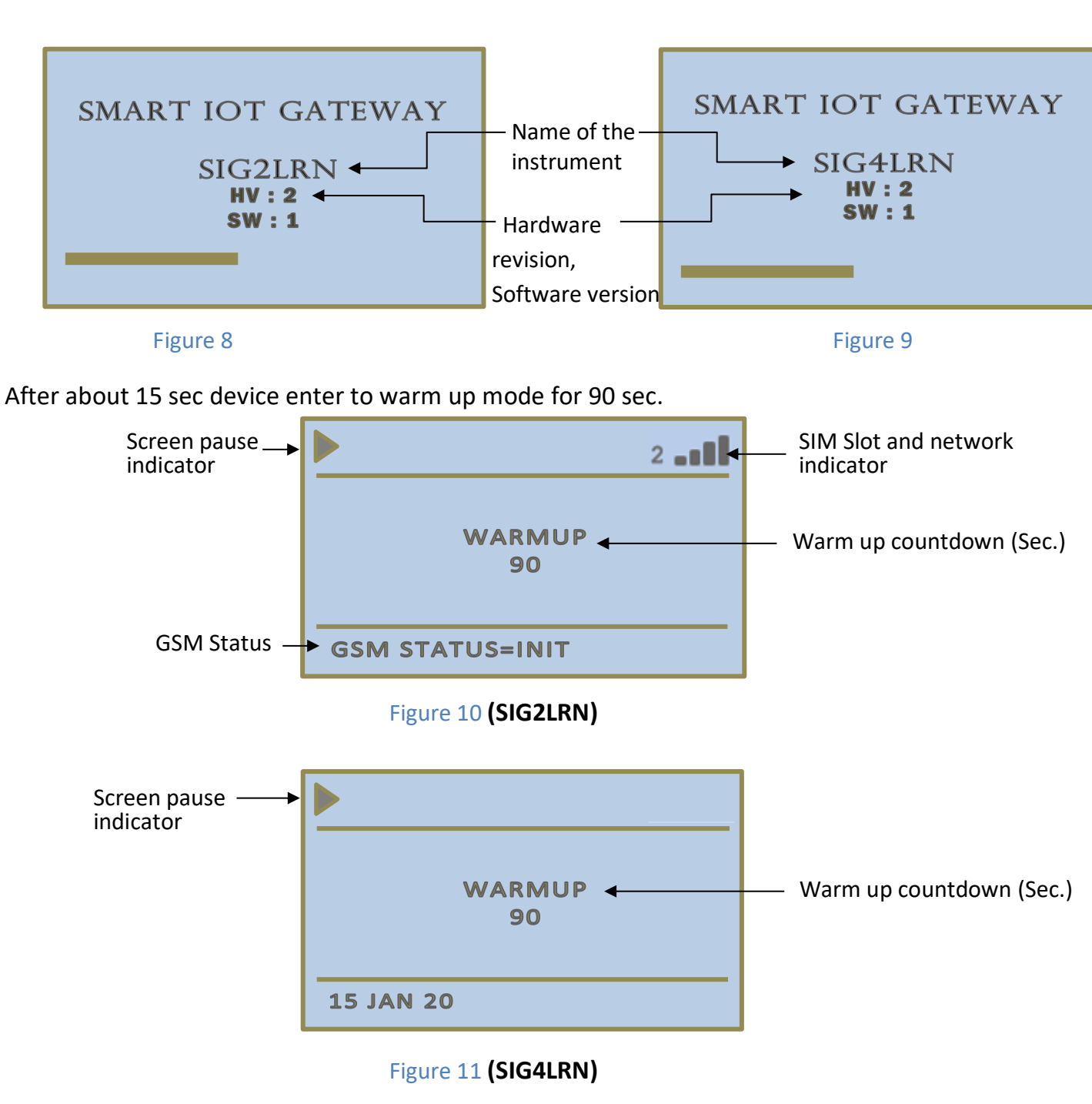

After warm up time device switches to normal working mode.

## 7.2 LCD DISPLAY

After warm up time unit enters into the Normal Working Mode. During the Normal Working Mode, the display shows the following screen.

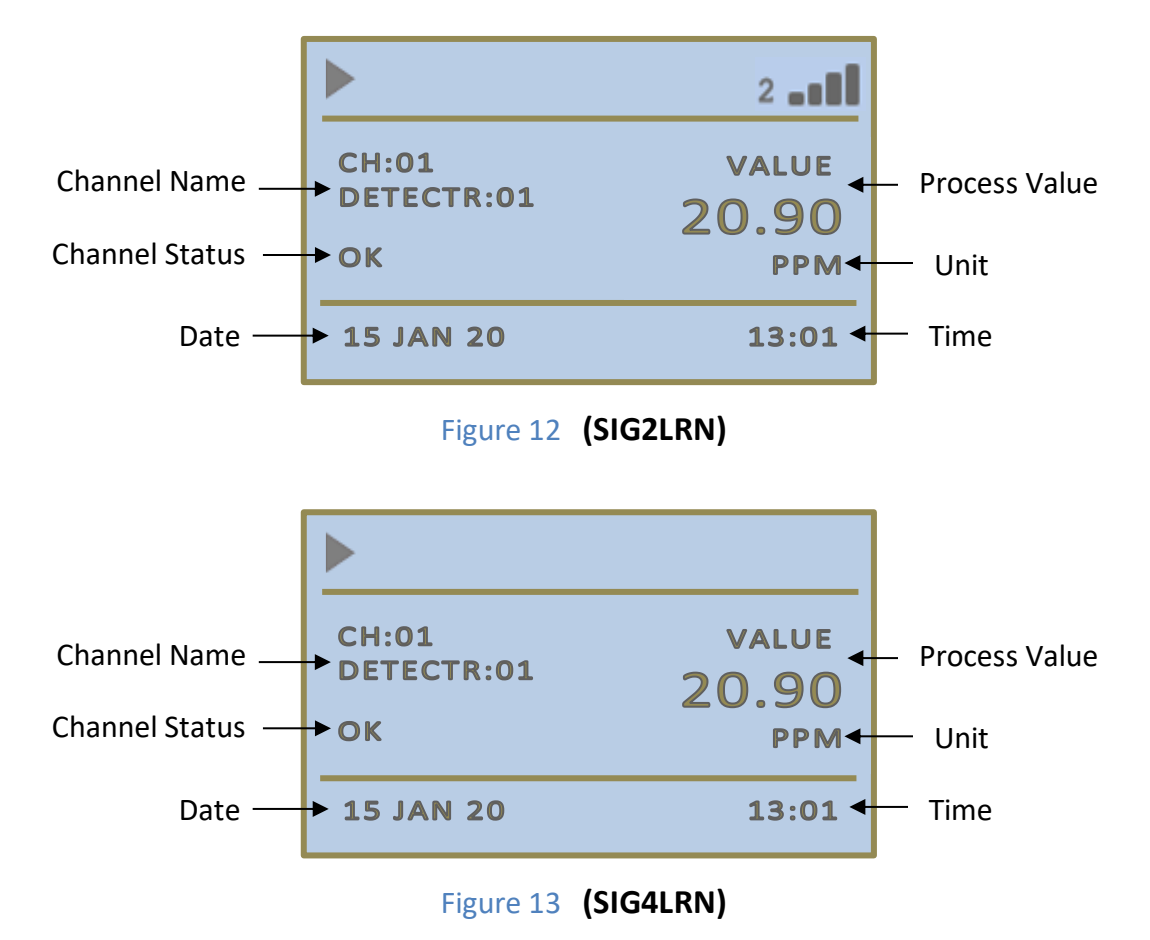

## **EXAMPLE OF DISPLAY INDICATION ON ALERT GENERATION**

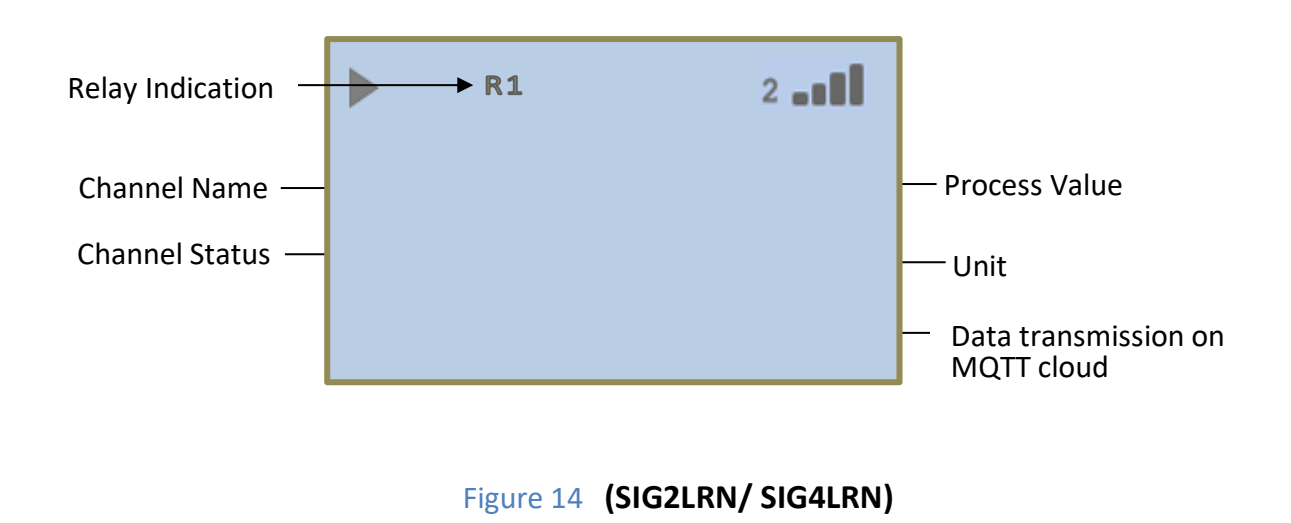

#### 8. KEY FUNCTIONALITY

| Ta  | h |     | С |
|-----|---|-----|---|
| l d | U | IE. | 5 |

| SR. NO. | ΚΕΥ ΤΥΡΕ         | PROGRAMMING MODE                                                                                    | NORMAL MODE                                                                         |
|---------|------------------|----------------------------------------------------------------------------------------------------|-------------------------------------------------------------------------------------|
| 1.      | SET Key          | It is used to Select & Enter into the menu also used to set/save the parameter                      | It can also be used to enter<br>into Main Menu by pressing<br>the key for 5 Seconds |
| 2.      | SHIFT Key        | It is used for moving cursor on to the digit whose value is to be changed                           | It is used to hold scrolling<br>channels and also used to<br>acknowledge Alarm      |
| 3.      | INCREMENT<br>Key | It is used to change the Digit Value of<br>Desired Parameter<br>Also use for incrementing all Menus | To increase hold channels                                                           |

## 8.1 SOME IMPORTANT INDICATIONS

#### Table 4

| Table 4       |                                                                             |
|---------------|-----------------------------------------------------------------------------|
| OPEN          | It indicates slave device is disconnected.                                  |
| COMMUNICATION | It indicates communication between SIG2GTY and slave devices is not         |
| ERROR         | proper.                                                                     |
| HEALTHY LED   | This LED blinks Blue continuously to show Healthy device status. This LED   |
|               | also blinks Red to show RS-485 and GSM fault.                               |
| ALERT LED     | This LED Blinks Red to indicate Alert alarms are generated & if device is   |
|               | in healthy state, this LED remains ON Blue, continuously.                   |
| COMMUNICATION | This LED blinks Red & Blue to indicate proper RS-485 Communication.         |
| LED           |                                                                             |
| NETWORK LED   | In weak network connection this LED blinks Blue at very fast rate & in      |
|               | strong network connection this LED blinks at very slow rate                 |
| RELAY         | Relay turns ON when alerts and fault conditions are generated in device.    |
|               |                                                                             |
| BUZZER        | Buzzer starts beeping to indicate alert or fault conditions (GSM fault, RS- |
|               | 485 fault) are generated in device.                                         |

#### 9. MENU OPERATION

To enter into menu selection, press **SET KEY** for about 5 sec. Once we enter the programming mode, display shows **SELECT MENU**. Below that, we see **EXIT MENU**. Here on pressing **SET KEY**, we exit from menu.

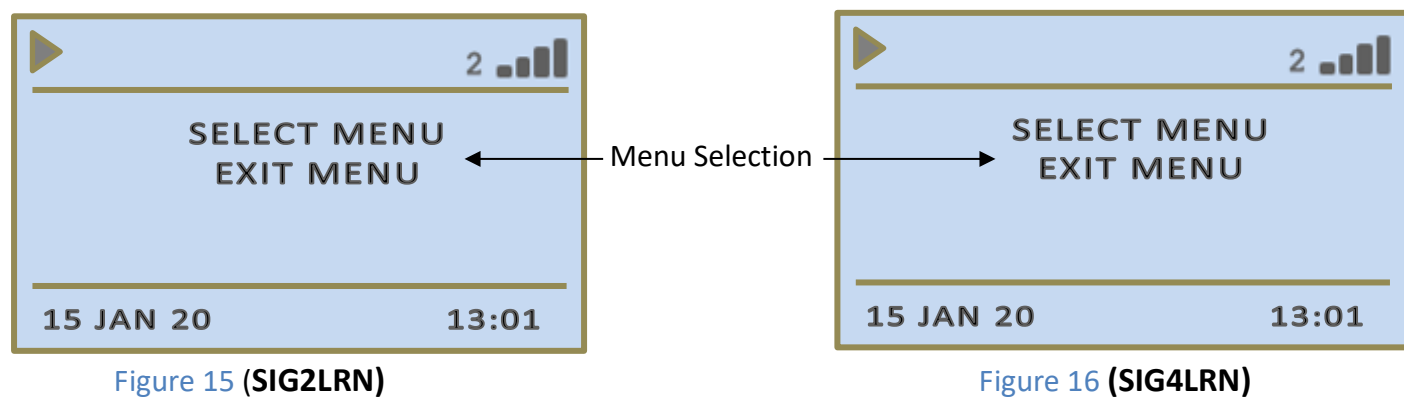

To view menu headers, press INC KEY, user will see the headers in following order

#### • SIG2LRN MENU

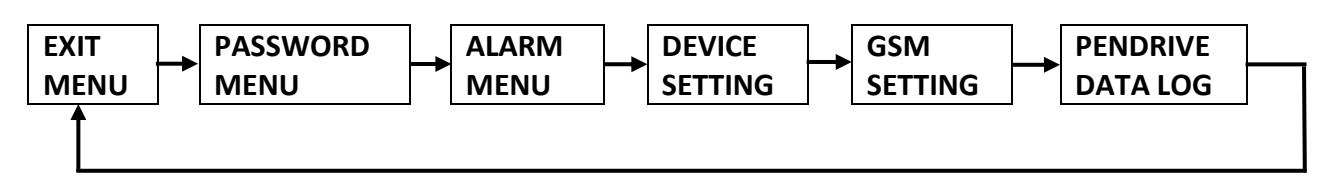

#### • SIG4LRN MENU

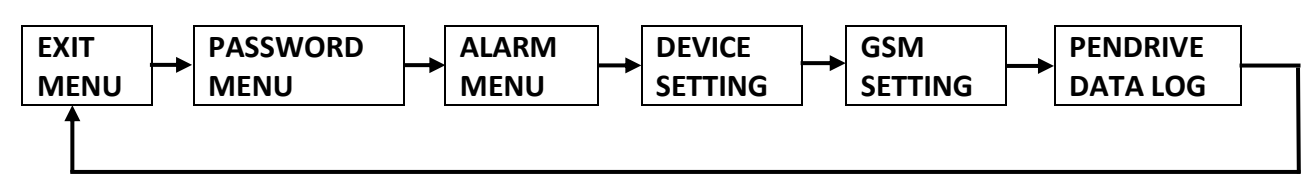

All menu headers are explained below with their functions. To view the steps please refer flowchart. (Refer 8.1)

#### Table 5

| PASSWORD MENU  | This menu is used to set a new user password. It is also used for making  |
|----------------|---------------------------------------------------------------------------|
|                | changes in previous password.                                             |
| ALARM MENU     | This menu is used to make the changes in the Alarm set points. There are  |
|                | two Alarms (AL1/AL2)* for every channel, alarm value can be set in alarm  |
|                | set point submenu as per the requirement. Buzzer and Snooze interval      |
|                | settings are also can be done in this menu.                               |
| DEVICE SETTING | This setting is for configuring the device parameters such as Node ID,    |
|                | Unique identifier, Device Location, Buzzer On Key, Communication port,    |
|                | Baud rate, Parity / Stop Bits & Display interval setting, Real Time Clock |
|                | for display to be scroll                                                  |
|                |                                                                           |

| GSM SETTING   | Here 4 parameters are configured for sending SMS alerts on mobile and    |  |  |  |
|---------------|--------------------------------------------------------------------------|--|--|--|
|               | data on cloud i.e. Enter Number, MQTT Data Interval, Detect Auto APN     |  |  |  |
|               | and Access Point Name. Enter Number parameter belongs to user mobile     |  |  |  |
|               | numbers. The time interval for receiving data on cloud is set in MQTT    |  |  |  |
|               | Data Interval parameter. Configuration of Access Point is done in Detect |  |  |  |
|               | Auto APN and Access Point Name settings.                                 |  |  |  |
| PENDRIVE DATA | This menu is used to make settings for USB data logging. Here 2 modes    |  |  |  |
| LOG           | of logging can be set - Offline or Online. Here user can change data     |  |  |  |
|               | logging interval also according to the requirements.                     |  |  |  |

#### 9.1 FLOWCHART

Here BOLD words in flowcharts indicates selected menu. To select the menu and save the setting, press **SET** key. In all the flow charts **SET** key enters next menu unless specified. By scrolling down in the list press **INCR** key. For moving cursor on to the digit whose value is to be change, **SHIFT** key is used. If you don't press any key for 2 minutes in any menu, the display will return to normal working mode.

## 9.1.1 IF INCORRECT PASSWORD IS ENTERED

- In all menus if incorrect password is entered then user can enter in menu but can't set any value.
- User can see only previous settings.

#### NOTE:

- 1. In all the above sub-menus, we need to press SET key to enter into the menu and set parameter with ▲ & ▶ keys then press set key to save the settings.
- 2. On entering correct password by ▲ & ▶ keys & SET we enter the menu and can make changes.
- 3. Exit menu This menu is available in all menus and can be used to come out from present menu.
- 4. BACK Menu This menu is used to come out from submenu to exit menu

## 9.1.2 PASSWORD MENU SETTINGS

## 9.1.3 TO SET NEW PASSWORD OR CHANGE PREVIOUS PASSWORD

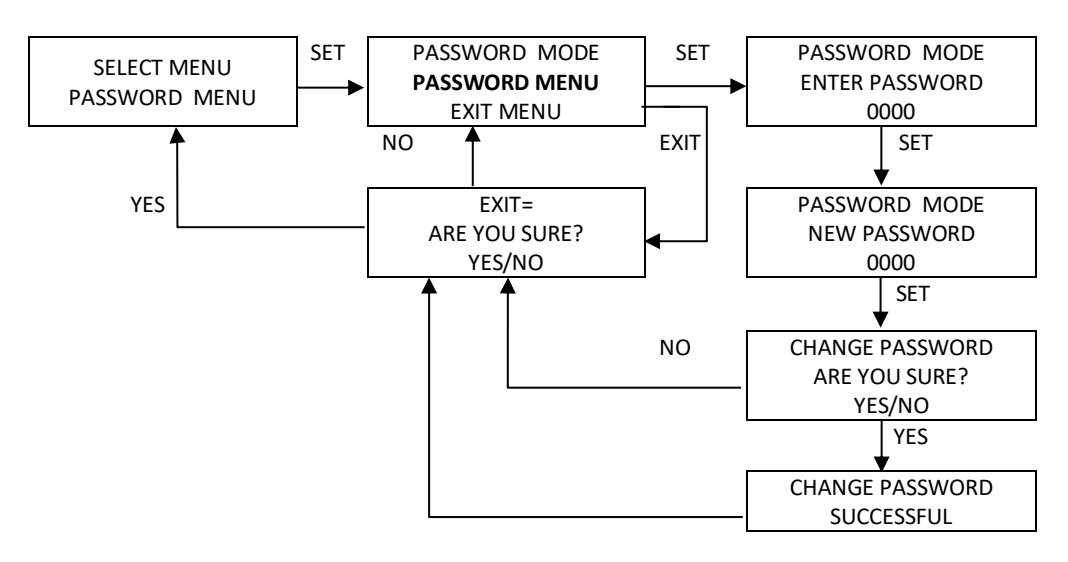

## 9.1.4 FOR ENTERING PASSWORD IN ALL MENUS

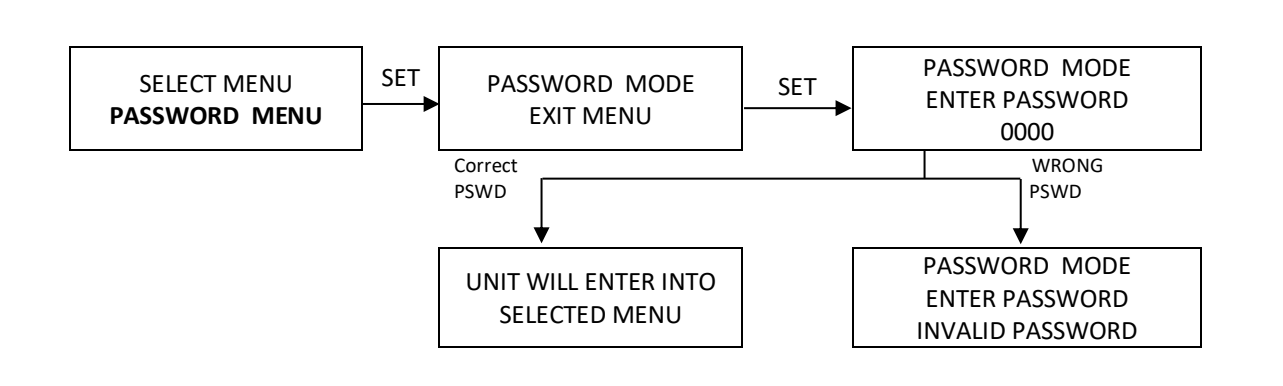

#### 9.2 ALARM MENU

To save Alarm set points Alarm menu is used. There are two Alarms (AL1/AL2)\* for every channel. For different channels different alarm value can be set in alarm set point submenu as per the requirement. Buzzer and Snooze interval settings are also set in this menu.

#### NOTE:

\* In normal working mode of device display will remain scrolling, indicating all configured channels.

\* If alert or fault conditions are generated display will pause on that channel or starts to blink and respected relay will be indicated on display.

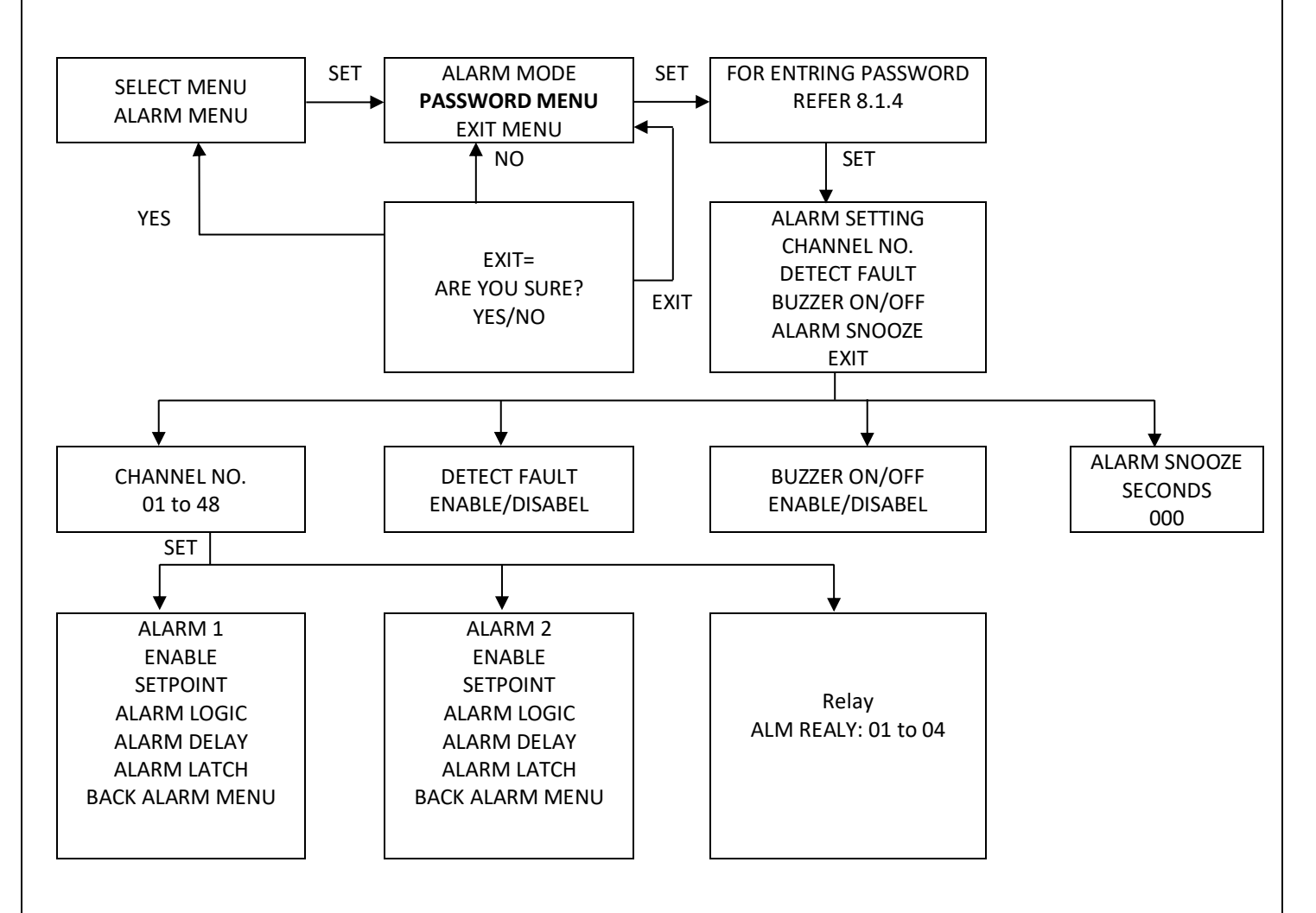

#### **To SET Alarm Menu**

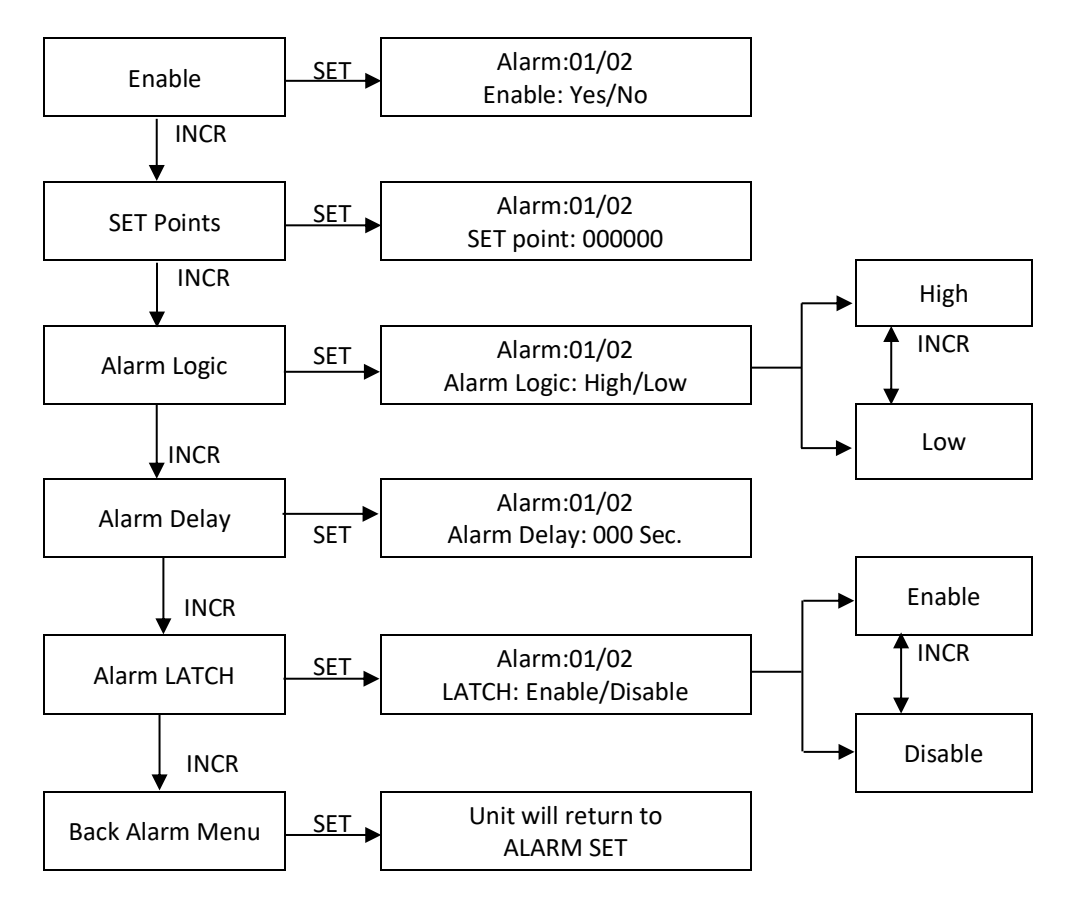

#### Table 6

| Alarm          | This submenu is use to set Alarm 1 and Alarm 2 enable or disable separately          |
|----------------|--------------------------------------------------------------------------------------|
| Enable/Disable |                                                                                      |
| Sot points     | This submenu is use to set required limits for Process Value. According to saved     |
| Set points     | logic, above or below the set points AL1/AL2 are generated.                          |
|                | This submenu is use to set Logic for each alarm separately.                          |
|                | If logic is high for set points of AL1/AL2 and PV* value > set point value, then     |
| Alarm logic    | High alarm indication appears on display.                                            |
|                | If logic is low for set points of AL1/AL2 and PV* value < set point value, then      |
|                | Low alarm indication appears on display.                                             |
|                | This submenu is use to set delay time for AL1 & AL2 separately. Sometimes gas        |
| Alarm dolay    | level fluctuates during an alarm condition. If delay is set, after the triggering of |
| Alarin uelay   | AL1/AL2, it waits for delay time and checks PV* variations. If after finishing       |
|                | delay time also PV* value is not in safe zone all alarm indications turns on.        |
|                | This submenu works on a process of Acknowledgement (Long press SHIFT key).           |
| Alarm Latch    | If latch condition is ON, after triggering of AL1/AL2 if acknowledgement is not      |
|                | provided all alarm indicators remains in ON state, though PV* value returns to       |
|                | safe zone                                                                            |
|                | This Alarm menu is used to Set snooze time interval for alarms.                      |
|                | Considering snooze time interval is applied, if AL1/AL2 are triggered and            |
| Alarm Snooze   | acknowledgement is provided all alarm indicators turns off (except display           |
|                | indication) but within snooze interval PV* value not returns to safe zone all        |
|                | alarm indicators again turns ON.                                                     |

| Bolov        | This submenu is use to set relay to particular channel. Here total 4 relays are    |
|--------------|------------------------------------------------------------------------------------|
| Relay        | available. Any relay can be configured to any channel. When alarms are             |
|              | generated, relay allocated to that channel will turn ON.                           |
| Dotoot Foult | This submenu is use to detect RS-485 fault. If this setting is enabled and RS-485  |
| Delect Fault | fault is generated then first relay will turn ON.                                  |
|              | Buzzer settings are done in this submenu. If this setting is enabled and any alert |
| BUZZER       | or fault condition is generated buzzer will turn ON.                               |

#### 9.3 DEVICE SETTING

This menu is use to save device settings in device. Node ID, Location, Buzzer, Display Interval, communication port related all settings are done in this menu.

#### NOTE:

- \* In this device 3 ports are available for communication with other devices.
- \* 1<sup>st</sup> port will always remain as master port. 2<sup>nd</sup> & 3<sup>rd</sup> port can use as master or slave port.

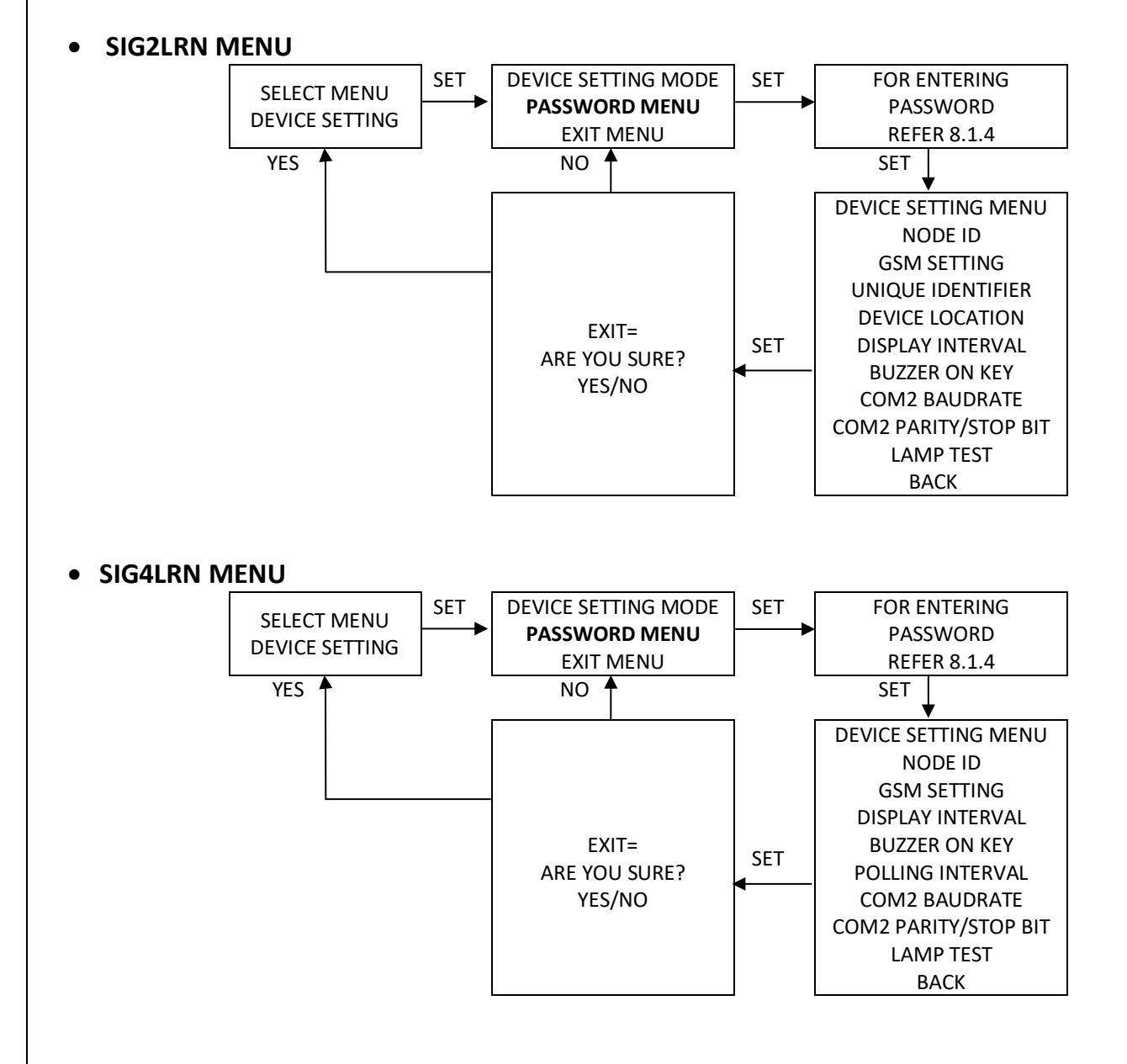

#### To set Device Setting Menu

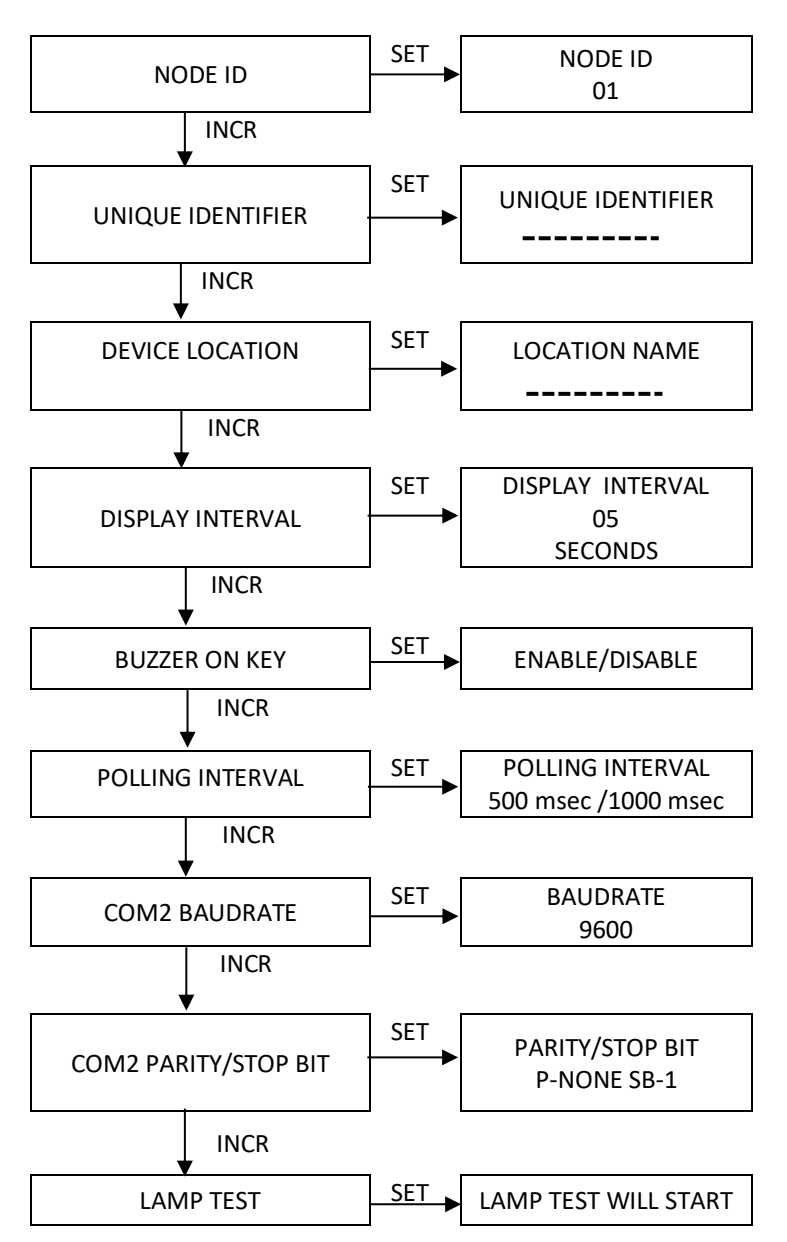

#### Table 7

| NODE ID          | This menu indicates Node ID of device. There are maximum 99 Node ID's can be configured in the device.                                                                                                    |
|------------------|----------------------------------------------------------------------------------------------------|
| UNIQUE IDETIFIER | It is 6 digits fixed Unique ID of device. It cannot be change.                                                                                                    |
| DEVICE LOCATION  | Location Name of the device can be entering up to 10 digits in this menu. This location name is displayed in received alarm SMS.                                                                                                    |
| DISPLAY INTERVAL | This submenu indicates scrolling interval of display. Available range of scrolling interval is 01 sec to 20 sec                                                                                                    |
| BUZZER ON KEY    | This submenu is use to set buzzer setting for key pressing. If this setting is enabled buzzer will beep on every key press.                                                                                                    |
| POLLING INTERVAL | This menu is use to set fetching interval of data from slave device.<br>500msec and 1000 msec data polling interval are available in device.                                                                                                    |
| COM2 BAUDRATE    | This menu is use to set baud rate of 2 <sup>nd</sup> communication port. This port<br>always acts as slave input/output port for device. Following Baud rate<br>ranges are available for settings in a device: 9600bps, 19200bps,<br>38400bps, 57600bps, 115200bps |

| COM2 PARITY/STOP<br>BIT | This menu is also use to set Parity & Stop Bit values for proper<br>communication of device. Here 3 options are present in Parity i.e.<br>None/Even/Odd & 2 options are present in Stop Bit i.e.1/2 to set |
|-------------------------|----------------------------------------------------------------------------------------------------|
|                         | error-free communication of the device.                                                                                                    |
| Lamp test               | This is used to test the all LEDs, Relays and Buzzer of the device itself.                                                                                                    |

## 9.4 GSM SETTING MENU

This menu is use for saving all GSM settings. Auto or Manual APN settings, addition of user Mobile Numbers and Email ID's to receive alerts, data receiving time interval on cloud, all these settings are done in this menu.

#### NOTE:

- \* In this device 2 SIM slots are available, if failure of any one SIM devices will auto to another SIM.
- \* If both SIM cards lost the network device will store 65,000 data records.

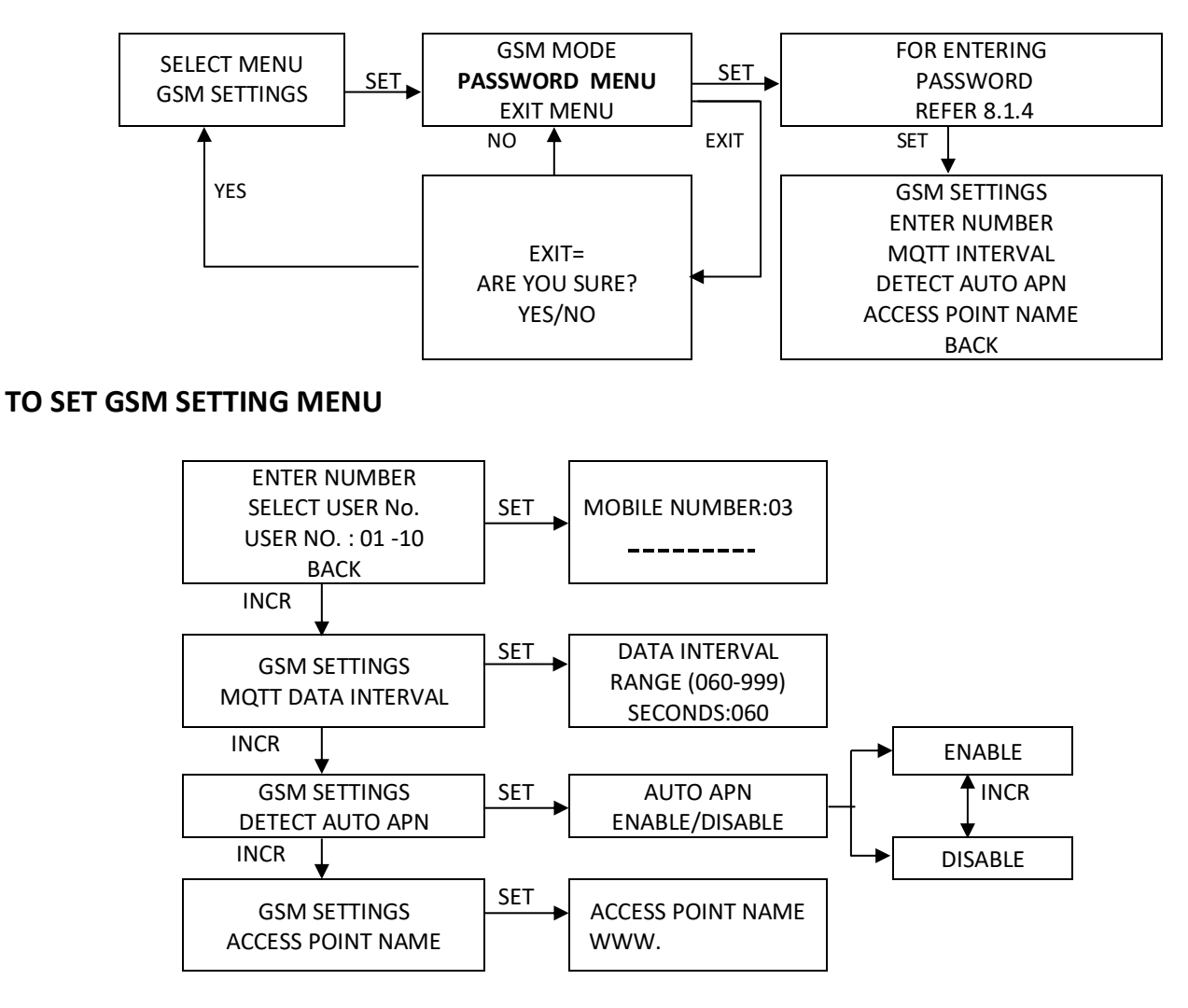

#### Table 8

| Enter number       | In this menu total 10 contacts can be save to receive status of the device.                                                          |
|--------------------|----------------------------------------------------------------------------------------------------|
| MQTT Data Interval | This menu is used to set data receiving time interval on MQTT cloud.<br>This Time interval can be set in a range of 30sec to 999sec. |

| Detect auto APN<br>(Access Point Network) | In this menu, Auto APN Detection is selectable. It can be set either<br>ENABLE or DISABLE. If ENABLE is selected, device detects APN<br>automatically and if DISABLE is selected, device will not detect APN<br>automatically. |
|-------------------------------------------|----------------------------------------------------------------------------------------------------|
| Access Point Name                         | This menu is also used for APN settings. If APN is not detected automatically, then it is entered manually in this menu.                                                                                                    |

## **10. PENDRIVE DATA LOG**

This menu is use to save all pen drive settings. Logging Mode, Logging Interval is saved in this menu.

#### NOTE:

\* If pen drive is not connected Green (PEN DRIVE) LED glows continuously. After connecting Pen Drive this LED blinks normally and if data logging is started then this LED will start fast blinking.

\* in Offline mode Press SET + SHIFT key for 3-4 sec to start copying of stored data into Pen Drive.

\* After copying data eject Pen Drive properly.

\* Always Erase or Format Pen Drive before connecting to the device.

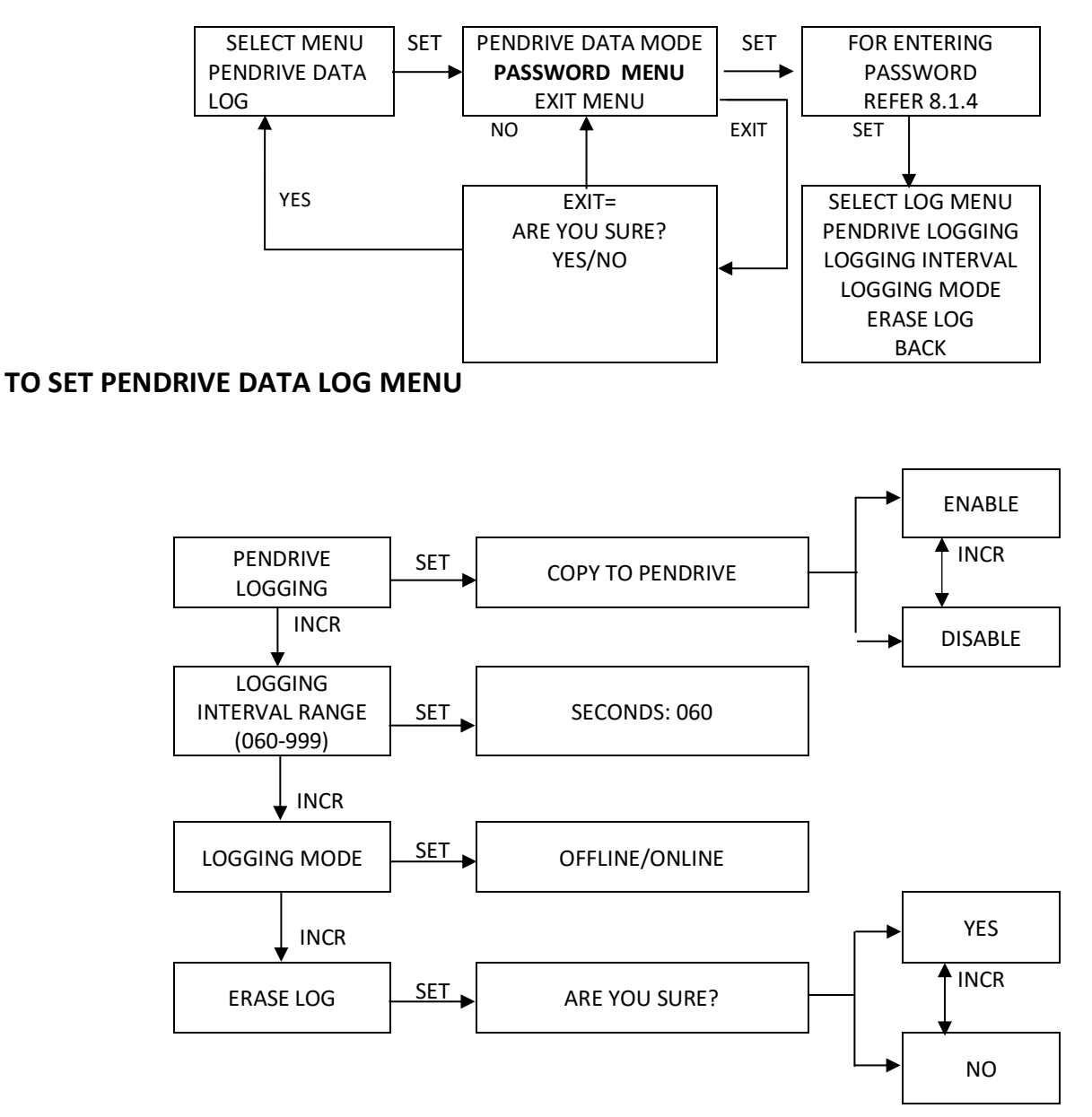

| Table 9          |                                                                                                    |
|------------------|----------------------------------------------------------------------------------------------------|
| PENDRIVE LOGGING | This menu is use to enable or disable Pen drive Logging.                                                                                                    |
| LOGGING INTERVAL | This menu is used to set data logging time interval for pen drive. This                                                                                                    |
| RANGE            | Time interval can be set in a range of 30sec to 999sec.                                                                                                    |
| LOGGING MODE     | In this menu Logging Mode is selectable. It can be set either Online or<br>Offline. If Online is selected, device starts data logging in Online mode<br>and if Offline is selected, device will saved all logged data internally<br>and then user can copy to pen drive. Maximum 32000 logs can be<br>saved internally in device. |
| ERASE LOG        | This menu is used to Erase all logged data which is stored internally in device.                                                                                                    |

#### **11. DEVICE CONFIGURATION**

SIG4LRN can be configured with the help of **PC SOFTWARE- "AEPL-IOT"**. This software is available in provided SOFTWARE CD.

## **11.1 CONFIGURATION VIA SOFTWARE**

• The configuration of this device is very simplified with the help of "AEPL-IoT" software. The device can be configured with the help of RS-485 to USB converter.

#### > SOFTWARE CONNECTION WITH DEVICE

- For device configuration SIG model need to put in PROGRAMMING MODE. SIG work as MODBUS Master in APPLICATION MODE.
- In PROGRAMMING MODE Healthy/Fault LED will toggle in blue and red colour.
- To put device in PROGRAMMING MODE follow further steps:

#### > AUTOMATIC PROGRAMMIN MODE:

- a) Attach RS-485 to SIG4LRN model & USB to PC.
- b) Run executable file in folder "AEPL-IoT" and window as shown in Figure 17 will open. Select the specific model name from the drop-down and click on submit button.
- c) For connecting device properly with software check "COM" port number. If it is not available click on "Refresh" button and select proper Communication Port then Change the Baud rate, Parity, Stop bits accordingly as shown in Figure 18 then click on "Connect" button of software
- d) After successful connection, device goes in PROGRAMMING MODE for next 15 minutes.
- e) During this time period user can configure required settings. After 15-minutes device automatically switch in APPLICATION MODE.
- f) To avoid 15 min waiting user can restart device again after saving all configurations properly. After restart device will be available in application mode.

| Model Selection                                                                     | ▲ Model Selection – □ ×                                                                                                    |
|-------------------------------------------------------------------------------------|----------------------------------------------------------------------------------------------------|
| Model Selection<br>SELECT MODEL<br>C<br>C<br>AMBETRONICS ENGINEERS PRIVATE LIMITED. | Model Selection<br>SELECT MODEL<br>SIG2GTY / SIG4GTY<br>SIG2LRN / SIG4LRN<br>SIG4LRB<br>SIG2MCM<br>SIGWGTY<br>AMBETRONICS ENGINEERS PRIVATE LIMITED |
| Figure 17                                                                           | Figure 18                                                                                                    |

• After selecting a required model, a window will open as shown in following Figure 19.

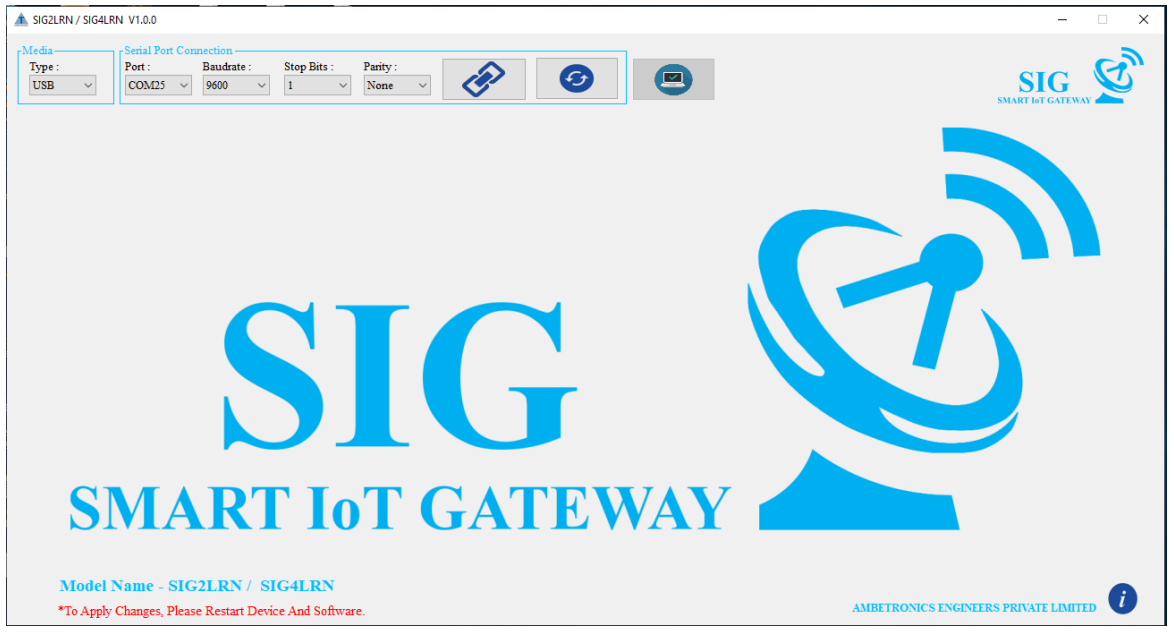

Figure 19

## **11.2 SOFTWARE CONFIGURATION VIA USB CONVERTOR**

Here, two selections are available for interfacing of software with device - 1. USB, 2. ETHERNET. User can choose any one option to access device settings.

For interfacing with USB CONVERTER click on USB in media section. After selecting media, check COM port number. If it is not available click on  $\bigcirc$  button and select proper Communication Port, Change the Baud rate, stop bits as shown in Figure 20

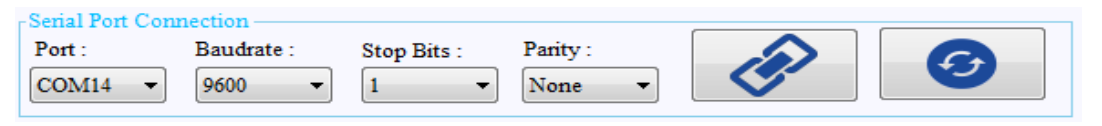

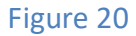

Then to establish connection click on *b*utton. Once the connection is done successfully, the window will open as shown in Figure 21. If connection is disconnected then user will get message as shown in Figure 22 Then click OK button.

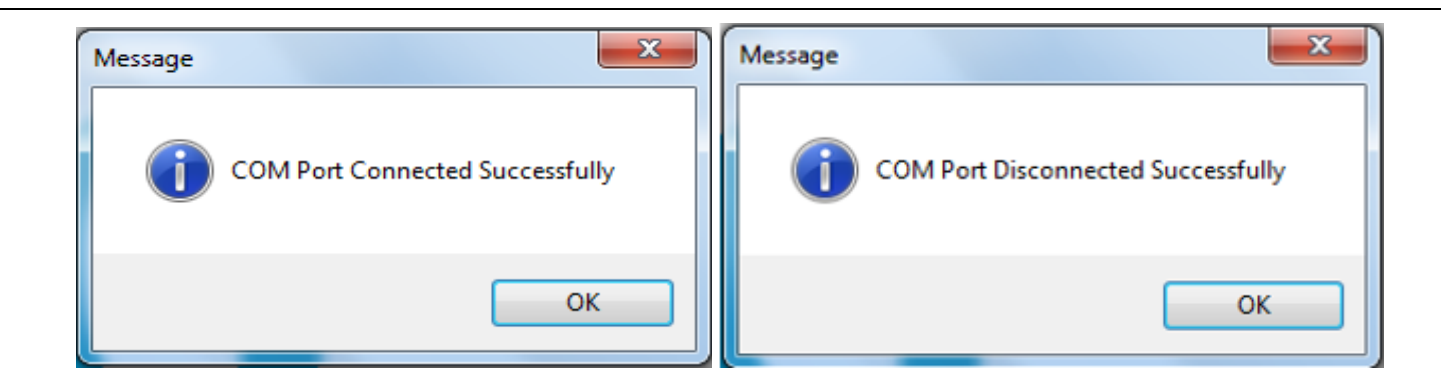

Figure 21

Figure 22

Then Click on check button. Once the connection checking is OK, check Right will appear next to check button as shown in Figure 23

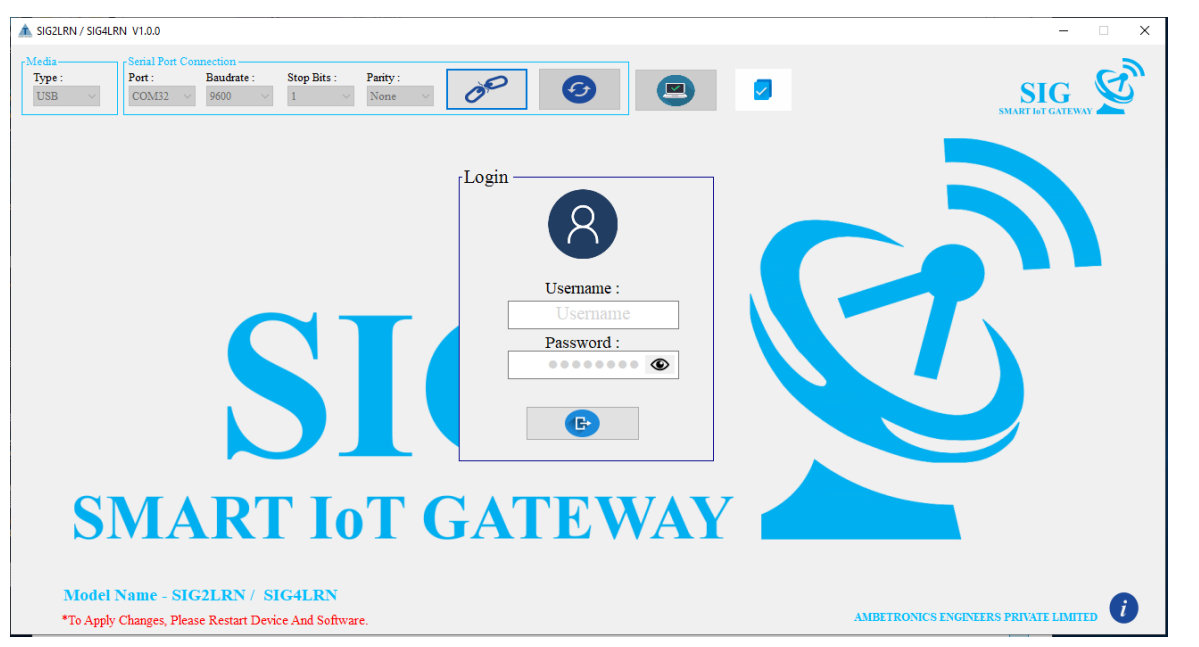

#### Figure23

- If the device is not connected properly or the device is not in programming mode then wrong check will be displayed next to, 
   button as shown in Figure 23
- After successful checking software will ask for USERNAME and PASSWORD. User has to enter correct username, password and submit as shown in Figure 23.

## **11.3 SOFTWARE OPERATION**

Configurations are done with the help of

AEPL-IoT Type: Application

## **11.3.1 CHANNEL CONFIGURATION**

In channel configuration window all settings related to Channel Addition, Channel Reading, Alarm Configurations, Alarm Reading, Device Settings, Cloud Settings, Notifications and Software Settings can be saved.

## **11.3.1.1 SLAVE PARAMETER WINDOW DESCRIPTION**

After entering correct password user will enter to channel addition window as shown in Figure 24.If user is using device at very first time, it has to enter all parameters related to connected devices i.e. Device Name (15 Digit), Device Id, Unit (5 Digit), Modbus Details, Address Register (5 Digit). Detail description about slave parameter configurations are given in following Figure 24.

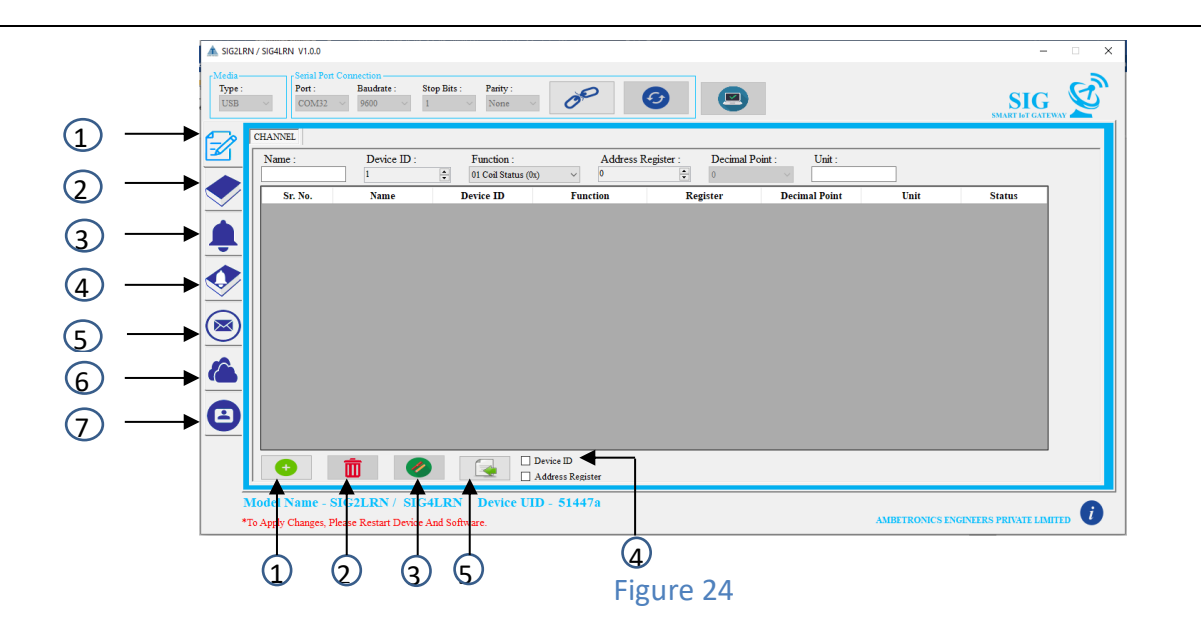

#### Figure 31 illustrates as follows:

- 1 Add channel data
- 2 Read channel data
- 3 Add alarm for channels
- (4) Read alarm data
- 5 SMS and E-Mail notification
- 6 Cloud settings
- ⑦ Software settings
- 1 CHANNEL ADDITION: Here enter the Device Name, Device Id, select the Modbus Function, enter the Address Register, select Decimal Point and enter Unit. Then click on button to add the device parameter, which is to be synchronised. Maximum of 48 Slaves can be set. Refer "①" in above figure.
- **2** CHANNEL DELETE: Deletes the selected channel. Refer "(2)" in above figure.
- **3 CHANNEL SYNCHRONIZATION**: Clicking on button will synchronise all data of table with device. One by one, the data will be transmitted to the device. When the data is transferred successfully, **SYNC** status will be displayed on window. Button will be active only when the data is available to be sent. Refer "③" in above figure.
- **4 DEVICE ID**: If this option is checked right, only Device Id will be incremented automatically. Refer "④" in above figure.
- 5 ADDRESS REGISTER: This option is also use to increment only address register automatically without changing any other parameters. Refer "(5)" in above figure.

## **11.3.1.2 CHANNEL ADDITION PROCEDURE**

- If a new device is to be configured, then add the function code, addresses, device ID of new device.
- If user wants to configure SIBLTRH (Node) with SIG4LRN (Gateway) then user should be set SIBLTRH ID in SIG4LRN.
- Once the data is filled click \_\_\_\_\_ button. This will add the data to the table as shown in Figure 25.

- In case of mistake, you can delete the data from the row using the click on in button.
- Once all the data is added click on button and wait till "SYNC" is filled in the status column as shown in Figure 25.
- Out of total added channels how many channels are synchronized is also displayed on window as shown in Figure 25.

| COM23             | ✓ 9600 ✓ 1  | ∨ None     |                               |                      | _              |      | SMART 16T GATEWA |
|-------------------|-------------|------------|-------------------------------|----------------------|----------------|------|------------------|
| Name :<br>CHANNEL | Device ID : | Function : | Address F<br>ister (4x) v 16  | Register : Decimal I | Point : Unit : |      |                  |
| Sr. No.           | Name        | Device ID  | Function                      | Register             | Decimal Point  | Unit | Status ^         |
| 2                 | CHANNEL     | 1          | Holding Registers             | 1                    | 0              | PPM  | SYNC             |
| 3                 | CHANNEL     | 1          | Holding Registers             | 2                    | 0              | PPM  | SYNC             |
| 4                 | CHANNEL     | 1          | Holding Registers             | 3                    | 0              | PPM  | SYNC             |
| 5                 | CHANNEL     | 1          | Holding Registers             | 4                    | 0              | PPM  | SYNC             |
| 6                 | CHANNEL     | 1          | Holding Registers             | 5                    | 0              | PPM  | SYNC             |
| 7                 | CHANNEL     | 1          | Holding Registers             | 6                    | 0              | PPM  | SYNC             |
| 8                 | CHANNEL     | 1          | Holding Registers             | 7                    | 0              | PPM  | SYNC             |
| 9                 | CHANNEL     | 1          | Holding Registers             | 8                    | 0              | PPM  | SYNC             |
| 10                | CHANNEL     | 1          | Holding Registers             | 9                    | 0              | PPM  | SYNC             |
| 11                | CHANNEL     | 1          | Holding Registers             | 10                   | 0              | PPM  | SYNC             |
| 12                | CHANNEL     | 1          | Holding Registers             | 11                   | 0              | PPM  | SYNC             |
| 13                | CHANNEL     | 1          | Holding Registers             | 12                   | 0              | PPM  | SYNC             |
| 14                | CHANNEL     | 1          | Holding Registers             | 13                   | 0              | PPM  | SYNC             |
| 15                | CHANNEL     | 1          | Holding Registers             | 14                   | 0              | PPM  | SYNC             |
| 16                | CHANNEL     | 1          | Holding Registers             | 15                   | 0              | PPM  | SYNC             |
| •                 | 1           |            | Device ID<br>Address Register |                      |                |      | 16 / 16          |

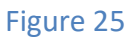

## **11.3.1.3 READ CHANNELS DATA**

- This **b** button is used to read the existing settings from the device and display it on window. After clicking on **b** button following window will be open. Refer Figure 26
- This substantiation button is use to copy all read data to the channel addition table so that user can do any minor modifications.

| Sr. No.         Name         Device ID         Function         Register         Decimal Point           1         CHANNEL         1         Holding Registers         0         0           2         CHANNEL         1         Holding Registers         1         0           3         CHANNEL         1         Holding Registers         2         0           4         CHANNEL         1         Holding Registers         3         0           5         CHANNEL         1         Holding Registers         4         0           6         CHANNEL         1         Holding Registers         5         0           7         CHANNEL         1         Holding Registers         5         0 | Device Details           PPM         Device UID : 709057           PPM         Slave Count : 15           PPM         Data Interval : 060 - Seconds           PPM         SMS Status : ON           PPM         Email Status : OFF               |
|----------------------------------------------------------------------------------------------------|----------------------------------------------------------------------------------------------------|
| 1         CHANNEL         1         Holding Registers         0         0           2         CHANNEL         1         Holding Registers         1         0           3         CHANNEL         1         Holding Registers         2         0           4         CHANNEL         1         Holding Registers         3         0           5         CHANNEL         1         Holding Registers         4         0           6         CHANNEL         1         Holding Registers         5         0           7         CHANNEL         1         Holding Registers         6         0                                                                                                    | PPM         Slave Coll :         10007           PPM         Slave Count :         15           PPM         Data Interval :         060 - Seconds           PPM         SMS Status :         ON           PPM         Email Status :         OFF |
| 2         CHANNEL         1         Holding Registers         1         0           3         CHANNEL         1         Holding Registers         2         0           4         CHANNEL         1         Holding Registers         3         0           5         CHANNEL         1         Holding Registers         4         0           6         CHANNEL         1         Holding Registers         5         0           7         CHANNEL         1         Holding Registers         6         0                                                                                                    | PPM         Slave Count :         15           PPM         Data Interval :         060 - Seconds           PPM         SMS Status :         ON           PPM         Email Status :         OFF                                                  |
| 3         CHANNEL         1         Holding Registers         2         0           4         CHANNEL         1         Holding Registers         3         0           5         CHANNEL         1         Holding Registers         4         0           6         CHANNEL         1         Holding Registers         5         0           7         CHANNEL         1         Holding Registers         6         0                                                                                                    | PPM         Data Interval :         060 - Seconds           PPM         SMS Status :         ON           PPM         Email Status :         OFF                                                                                                 |
| 4         CHANNEL         1         Holding Registers         3         0           5         CHANNEL         1         Holding Registers         4         0           6         CHANNEL         1         Holding Registers         5         0           7         CHANNEL         1         Holding Registers         6         0                                                                                                    | PPM         SMS Status :         ON           PPM         Email Status :         OFF                                                                                                    |
| 5         CHANNEL         1         Holding Registers         4         0           6         CHANNEL         1         Holding Registers         5         0           7         CHANNEL         1         Holding Registers         6         0                                                                                                    | PPM Email Status : OFF                                                                                                    |
| 6         CHANNEL         1         Holding Registers         5         0           7         CHANNEL         1         Holding Registers         6         0                                                                                                    |                                                                                                    |
| 7 CHANNEL 1 Holding Registers 6 0                                                                                                    | PPM NOTT Status ON                                                                                                    |
|                                                                                                    | PPM MQ11 Status . ON                                                                                                    |
| 8 CHANNEL 1 Holding Registers 7 0                                                                                                    | PPM Buzzer Status : OFF                                                                                                    |
| 9 CHANNEL 1 Holding Registers 8 0                                                                                                    | PPM APN Setting : Auto                                                                                                    |
| 10 CHANNEL 1 Holding Registers 9 0                                                                                                    | PPM Version : SIG4LRN-V1.00                                                                                                    |
| 11 CHANNEL 1 Holding Registers 10 0                                                                                                    | PPM Leasting MUNIPALAND                                                                                                    |
| 12 CHANNEL 1 Holding Registers 11 0                                                                                                    | PPM Location . MCMBAI-AND                                                                                                    |
| 13 CHANNEL 1 Holding Registers 12 0                                                                                                    | PPM Host Address : cloud.ambeiiot.com                                                                                                    |
| 14 CHANNEL 1 Holding Registers 13 0                                                                                                    | PPM Port : 1883                                                                                                    |
| 15 CHANNEL 1 Holding Registers 14 0                                                                                                    | DD1 (                                                                                                    |

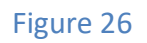

## **11.3.2 ADD ALARM FOR CHANNELS**

Here multiple options are available for setting of alarm to channels. User can set different set points for every channel or one set point for all channels according to requirements.

User can set 2 alarms per channel i.e. Alarm-1 And Alarm-2. Status, Set Points, Logic, Delay, Latch, Relay, this options can be set individually to both alarms.

Snooze settings cannot be set individually different for per channel. This setting will apply to all channels.

## **11.3.2.1 ALARM SETTINGS FOR PER CHANNEL**

- After adding channel click on button. Then alarm-setting window will open. Then for per channel setting click on individual channel button. For setting alarm, first user has to read channels i.e. click on button. After clicking on read button window will show all added channels.
- Then select that channel on which alarm is to be set and then set all alarm settings parameter
- After setting all parameters, click on button. If all configurations are done successfully then right check will appear on window or if settings are not done properly, then wrong check will appear on window as show in Figure 27.

| 🛕 SIG | 2LRN / SIG      | 4LRN V1.0.0                                                  |                                                  |                      |                          |                       |                            |                    | ×                  |
|-------|-----------------|--------------------------------------------------------------|--------------------------------------------------|----------------------|--------------------------|-----------------------|----------------------------|--------------------|--------------------|
| USI   | a<br>e :<br>3 ~ | Serial Port Conne           Port :         I           COM32 | Baudrate : Stop Bits :<br>9600 	V 1              | Parity :<br>None V   | 00                       | 9                     |                            |                    |                    |
|       |                 | Select Channel –<br>Per-Channel Ch                           | ⊖ Multi-Channel<br>nannel-1 ~                    |                      |                          |                       |                            |                    |                    |
|       | ſ               | Channel Alarm S                                              | Settings —                                       |                      | Alarm-2                  |                       |                            | ]                  |                    |
|       | -               | Status :                                                     | Enable                                           | ~                    | Status :                 | Enable                | ~                          |                    |                    |
|       |                 | Setpoint :                                                   | 15                                               | •                    | Setpoint :               | 23                    | ÷                          |                    |                    |
|       |                 | Logic :                                                      | Low                                              | ~                    | Logic :                  | Low                   | ~                          |                    |                    |
|       | 2               | Delay :                                                      | 0                                                | •                    | Delay:                   | 0                     | ×                          |                    |                    |
|       |                 | Latch :                                                      | No                                               | ~                    | Latch :                  | No                    | ~                          |                    |                    |
|       | _               | Relay Setting                                                |                                                  |                      | Snooze Settin            | g                     |                            |                    |                    |
|       |                 | Relay :                                                      | Relay 1                                          | ~                    | Snooze :<br>(In seconds) | 0                     | -                          |                    |                    |
|       |                 |                                                              |                                                  |                      |                          | *Common snooze settir | ig for all channel alarms. |                    |                    |
|       | Mod<br>*To Ap   | el Name - SIG2<br>ply Changes, Please                        | <b>LRN / SIG4LRN</b><br>Restart Device And Softw | Device UID -<br>are. | 51447a                   |                       |                            | AMBETRONICS ENGINE | RS PRIVATE LIMITED |

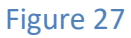

## **11.3.2.2 ALARM SETTINGS FOR MULTIPLE CHANNELS**

- For multiple channel-setting click on Multi-Channel option. For setting alarm, first user has to read channels i.e. click on 🚺 button.
- After clicking on 🚺 button window will show all added channels.
- Then user will choose from total channels (starting channel and ending channel), for which channels same settings are required and then all alarm settings can be configured as shown in
- After configuring alarm, settings click on the button. This button is only applicable for multiple channels alarm settings. If all configurations are done successfully then Right

Check will appear on window or if settings are not done properly, then S Wrong Check will appear on window. Shown in Figure 28.

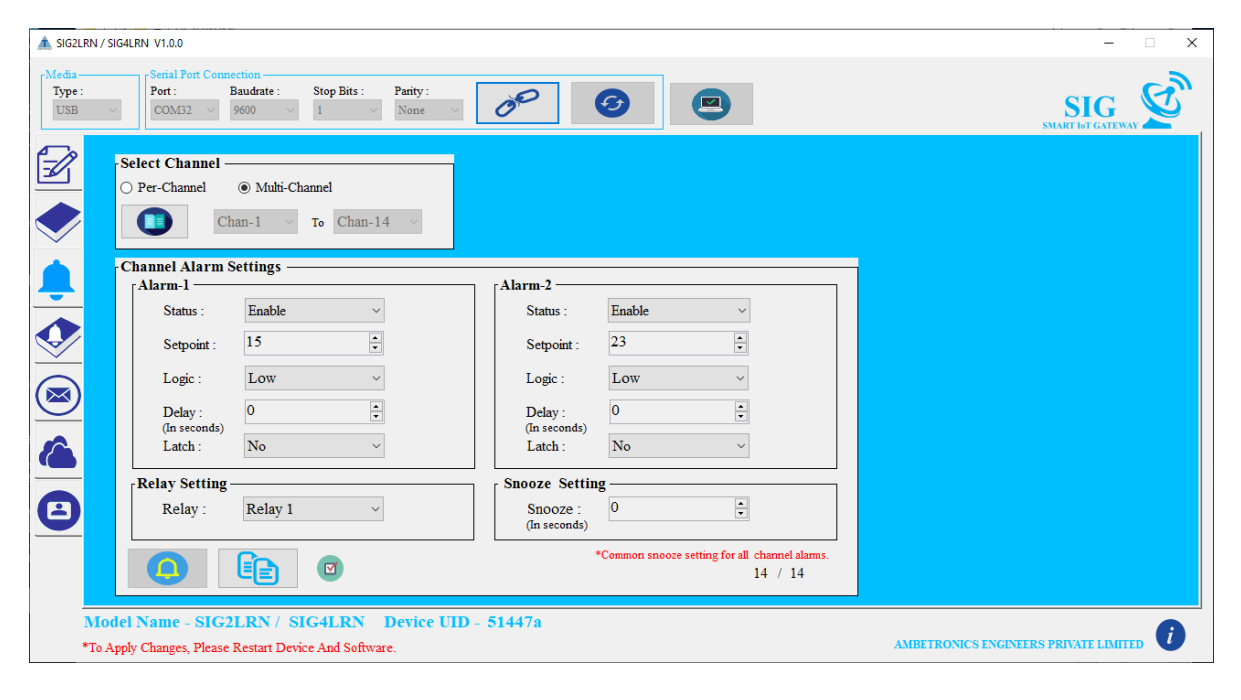

Figure 28

## 11.3.2.3 READ ALARM DATA

• To read all saved alarm settings click on button. After clicking on read button window will show all saved alarms as shown in Figure 29.

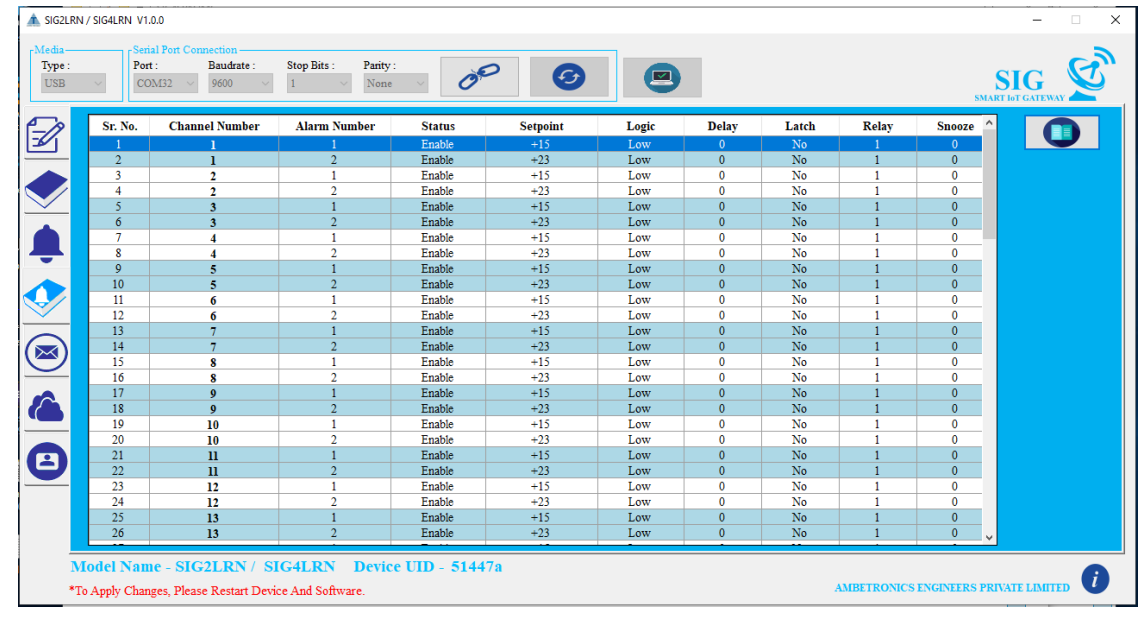

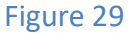

#### **11.3.3 NOTIFICATIONS**

After reading all alarm, settings click on 💌 tab. All alert notifications can be set in this menu. Here 10 Mobile Numbers and 5 Emails ID's for remote alert notifications are configured according to the requirements of user.

## **11.3.3.1 NOTIFICATIONS SETTING**

Now for setting SMS or Email Notification first click on button. After clicking this button window will ask user to either Enable (ON) or Disable (OFF) this setting as shown in Figure 30.

| SIG2LRN / SIG4LRN V1.0.0                                                                                                    | - 🗆 X                                   |
|----------------------------------------------------------------------------------------------------|-----------------------------------------|
| Media         Setial Port Connection           Type:         Port:         Baudrate:         Stop Bits:         Panty::           USB         COMS         9600         1         None         Image: Compared to the set of the set of |                                         |
| ****                                                                                                    | E-Mail Status                           |
| Mobile Numbers                                                                                                    | E-Mail IDs                              |
| Number-01:                                                                                                    | Email-01 :<br>Email-02 :                |
|                                                                                                    | Email-03 :                              |
|                                                                                                    | Email-04 :                              |
|                                                                                                    | Email-05 :                              |
|                                                                                                    |                                         |
|                                                                                                    |                                         |
|                                                                                                    |                                         |
| Model Name - SIG2LRN / SIG4LRN Device UID - 123456                                                                                                    |                                         |
| *10 Apply Changes, Please Kestart Device And Software.                                                                                                    | ASIDE I KOMUS ENGINEEKS PRIVALE LIMITED |

#### Figure 30

- Now select ON or OFF according to requirements. If user requires SMS or Email Notifications then select ON. After selection enter mobile numbers and email addresses as shown in Figure 31.
- After configuring all Mobile Numbers or Emails Id's click on button to write all configurations into device. If all configurations are done successfully then right, check will appear on window or if settings are not done properly, then setting wrong check will appear on window. As shown in Figure 31.

| ▲ SIG2LRN / SIG4LRN V1.0.0                                                                                                    | - 🗆 X                                 |
|----------------------------------------------------------------------------------------------------|---------------------------------------|
| Media         Serial Port Connection           Type :         USB         Port :         Baudrate :         Stop Bits :         Parity :           USB         COM23         9600         I         None         Image: Compare the series of the series of the series |                                       |
| SMS Status                                                                                                    | E-Mail Status                         |
| Mobile Numbers                                                                                                    | E-Mail IDs                            |
| Number-01:         8422900818         Number-06:                                                                                                    | Email-01 : abc@gmail.com              |
| Number-02:         8422900818         Number-07:                                                                                                    | Email-02 : abc@gmail.com              |
| Number-03 :         Number-08 :                                                                                                    | Email-03 : abc@gmail.com              |
| Number-04 :         Number-09 :                                                                                                    | Email-04 : abc@gmail.com              |
| Number-05:         Number-10:                                                                                                    | Email-05: abc@gmail.com               |
|                                                                                                    |                                       |
|                                                                                                    |                                       |
|                                                                                                    |                                       |
|                                                                                                    |                                       |
| Model Name - SIG2LRN / SIG4LRN Device UID - 51447a<br>*To Apply Changes, Please Restart Device And Software.                                                                                                    | AMBETRONICS ENGINEERS PRIVATE LIMITED |

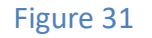

## **11.3.4 DEVICE & CLOUD SETTINGS**

All settings related to Cloud Connectivity, Device Location, Buzzer, APN (Access Point Name), Communication Settings are done in this menu as shown in Figure 32.

| SIG2LRN / SIG4LRN V1.0.0<br>Media<br>Type:<br>USB<br>COM23 9600 1                                                    | Parity:<br>None V                                                                                                    | MQTT Mode :                                                                                                    |                     |
|----------------------------------------------------------------------------------------------------|----------------------------------------------------------------------------------------------------|----------------------------------------------------------------------------------------------------|---------------------|
| Device Settings   Device UID :   709057   Location :   E     Buzzer   OFF   CF     Polling interval   1-Second     E | MQTT Mode And Interval<br>Data Interval: (In Seconds)<br>60 C<br>C<br>C<br>APN Settings<br>Auto APN Detection :<br>Enable<br>APN :<br>C<br>C<br>C<br>C<br>C<br>C<br>C<br>C<br>C<br>C<br>C<br>C<br>C<br>C<br>C<br>C<br>C<br>C<br>C | Communication Settings<br>Port :<br>COMU<br>Baudrate :<br>9600<br>Data Bit , Stop Bit , Parity :<br>8 Data , 1 Stop , None<br>C: | Reset               |
| Model Name - SIG2LRN / SIG4LRN *To Apply Changes, Please Restart Device And Softw                                    | Device UID - 51447a<br>are.                                                                                                    | AMBETRONICS ENGINE                                                                                                    | ERS PRIVATE LIMITED |

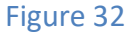

## **11.3.4.1 DEVICE SETTINGS**

If location is set correctly then Right check will appear on window or if setting is not done properly, then Wrong check will appear on window as shown in Figure 33 & Figure 34 respectively.

| Device Settings                                 | Device Settings                                |
|-------------------------------------------------|------------------------------------------------|
| Device UID :<br>709057<br>Location :<br>MUAMBAI | Device UID :<br>709057<br>Location :<br>MUMBAI |
| Figure 33                                       | Figure 34                                      |

#### **10.4.4.2 MQTT SETTINGS**

- Select logging mode and set Data Interval.
- If all settings are done correctly then is right check will appear on window or if setting is not done properly, then is wrong check will appear on window as shown in Figure 35

| -Data Interval<br>Data Interval : (In Seconds)<br>60 | Data Interval -<br>Data Interval : (In Seconds)<br>60 +<br>CED (S) |
|------------------------------------------------------|--------------------------------------------------------------------|
| Figure 35                                            | Figure 36                                                          |

## **11.3.4.2 COMMUICATION SETTINGS.**

- Here 2 ports are available for communication. User can select port according to requirement.
- There are different Baud rates; Data Bit, Parity and Stop Bit combinations are available for settings as shown in Figure 37

| Communication Sottings       |            |  |  |  |  |  |
|------------------------------|------------|--|--|--|--|--|
| Communication Settings       |            |  |  |  |  |  |
| Port :                       |            |  |  |  |  |  |
| COM2 ~                       |            |  |  |  |  |  |
| Baudrate :                   |            |  |  |  |  |  |
| 9600 ~                       | <b>B</b>   |  |  |  |  |  |
| Data Bit , Stop Bit , Parity |            |  |  |  |  |  |
| 8 Data , 1 Stop , None       | ~ <b>(</b> |  |  |  |  |  |
|                              |            |  |  |  |  |  |

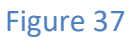

- User can select required combination and click on 🕒 button to set Communication Port, Baud rates, Data Bit, Parity and Stop Bit.
- If the setting is saved successfully right check will appear next to button. In case of error, wrong check will appear as shown in Figure 38 & Figure 39 respectively.

| Communication Settings         Port :         COM2         Baudrate :         9600         Data Bit , Stop Bit , Parity :         8 Data , 1 Stop , None | Communication Settings         Port :         COM2         Baudrate :         9600         Data Bit , Stop Bit , Parity :         8 Data , 1 Stop , None |
|----------------------------------------------------------------------------------------------------|----------------------------------------------------------------------------------------------------|
| Figure 38                                                                                                    | Figure 39                                                                                                    |

#### NOTE:

After changing the settings device will apply settings immediately. Restart software and device to communicate properly

## **11.3.4.3 BUZZER SETTINGS**

- In this menu user can set buzzer settings, either Enable (ON) or Disable (OFF) as shown in this Figure 40
- If the setting is saved successfully right check will appear next to ON/OFF button as shown in Figure 41. In case of error, wrong check will appear.

| Buzzer<br>OFF<br>OFF<br>ON | ON V C         |
|----------------------------|----------------|
| Figure 40                  | -<br>Figure 41 |

## 11.3.4.4 APN SETTINGS

- These settings are used to set ACCESS POINT NAME. It can be set automatically or manually as shown in Figure 42.
- To set APN, select mode of APN and then click on 🕞 button. If it saved correctly then 🧧 right check will be appear next to submit button as shown in Figure 43. In case of error, 👔 wrong check button will appear.

| APN Settings         |          |
|----------------------|----------|
| Auto APN Detection : |          |
| Enable               |          |
| Enable               | <b>1</b> |
| Disable              |          |
|                      |          |
|                      |          |
|                      |          |
| Figure 42            | 2        |

| APN Settings —       |    |
|----------------------|----|
| Auto APN Detection : |    |
| Enable               | •  |
| APN :                |    |
| airtel.gprs          |    |
|                      |    |
|                      | 12 |
| Figure 4             | 43 |

## **11.3.4.5 POLLING INTERVAL**

- This submenu is use for setting data fetching interval of device. Here two interval options are available for settings as shown in Figure 44.
- To set polling interval user first has to select one polling interval and then click on button. If it saved correctly then right check will be appear next to submit button as shown in Figure 45. In case of error, with wrong check will appear.

| Polling interval | Polling interval |
|------------------|------------------|
| 2-Second V       | 2-Second v 🕞 🔇   |
| Figure 44        | Figure 45        |

## 11.3.4.6 RESET

This epition is use to reset Device. After clicking on reset button all stored settings in device will be reset (device will contain default values) except Baudrate, Data Bit, Parity and Stop Bit as shown in Figure 46. These three parameters doesn't affect by reset button. If user wants to change these parameters then refer 9.4.8.3

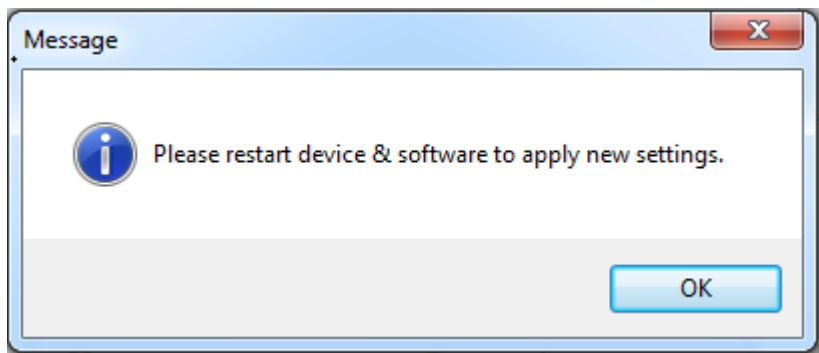

Figure 46

#### **11.3.5 SYSTEM SETTINGS**

- After finishing with cloud, settings click on (a) tab to set security for device.
- To set Username and Password user has to type New Username and Password in text box.
- Then click on button. Once the password is set, the dialog box stating the password set successfully will be displayed. If the confirmation password different from the new password entered or username is incorrect, password incorrect dialog box will be displayed. Then click OK button.

## **12. NOTIFICATIOS**

- 1. All alert notifications are provided via SMS.
- 2. SMS notifications can be configured up to 10 users.
- 3. Below figures shows received SMS format on mobile

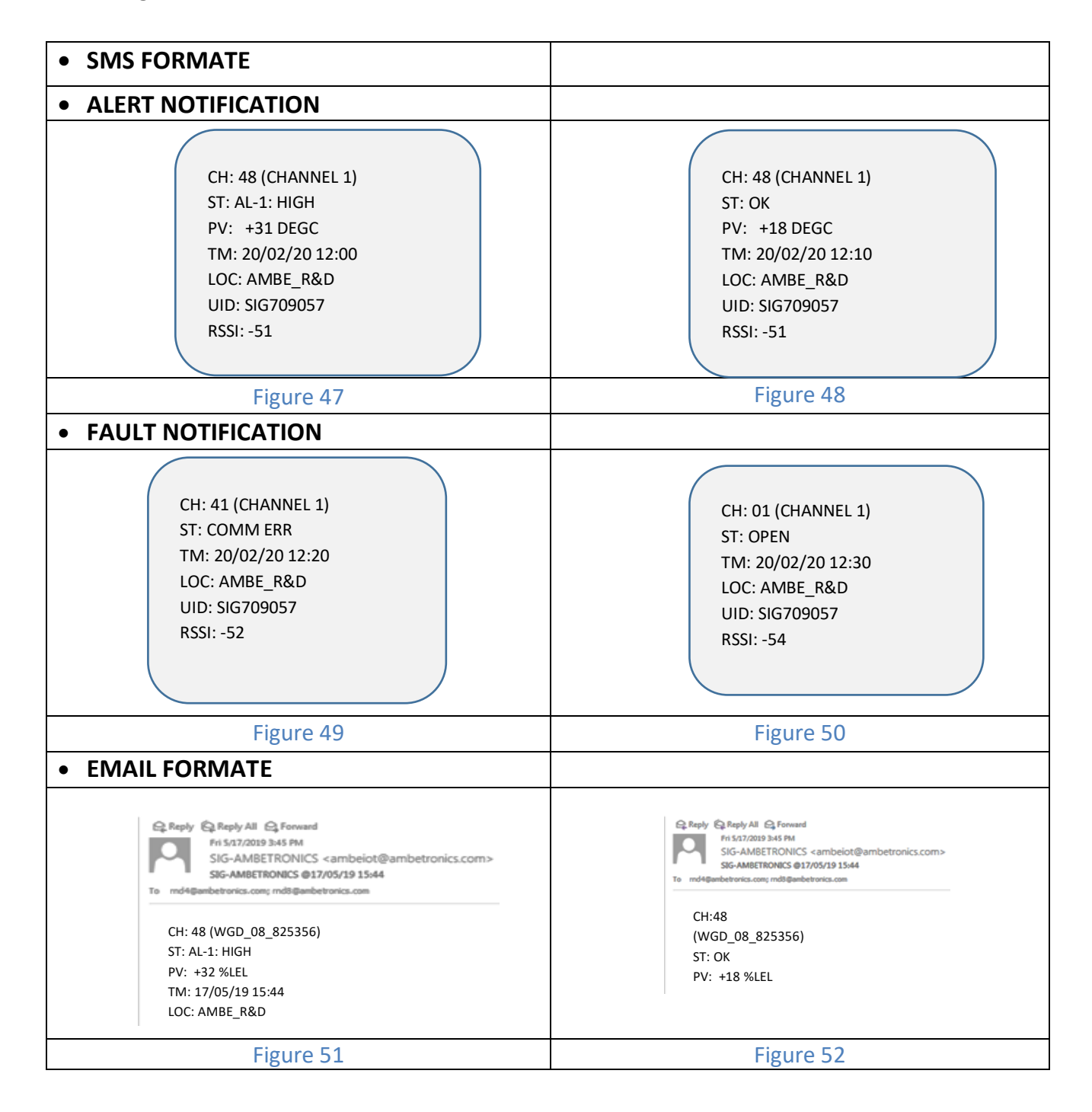

#### **13. LOGGING REPORT**

- 1. There are 2 modes of pen drive data logging- online mode and offline mode
- 2. Data report can be generated in both modes.
- 3. Following Figures shows data log report generated by SIG

#### • ONLINE REPORT

| X.   | <b>3 5 .</b> G   | *   <del>-</del> |               |                 |                    |           |               | 05291  | 554 - Micr              | osoft Exc | el (Produc | t Activati | on Failed)     |                |          |             |        |                |               | - 0                   | ×              |
|------|------------------|------------------|---------------|-----------------|--------------------|-----------|---------------|--------|-------------------------|-----------|------------|------------|----------------|----------------|----------|-------------|--------|----------------|---------------|-----------------------|----------------|
| Fi   | le Home          | Insert           | Page La       | yout Fo         | ormulas            | Data Re   | view Vie      | w Acro | bat                     |           |            |            |                |                |          |             |        |                |               | °                     | 6 F X3         |
| Pas  | Cut              | c                | alibri<br>BJU | • 11<br>• 133 • | х А* ∧*<br>⊗ - А - | = = [     | <mark></mark> | 📑 Wrag | ) Text<br>ie & Center → | General   | · • •.0    | • Cond     | tional Forr    | nat Cell       | Insert D | elete Forma | Σ Auto | Sum * 者<br>Zi  | 7 🗥           |                       |                |
|      | Format Cliphopud | t Painter        |               | Earth           |                    |           |               |        |                         |           |            | Forma      | tting * as Tal | ble - Styles - |          | * *         | Clear  | Filte          | er * Select * |                       |                |
|      | Clipboard        |                  | -             | Font            | La<br>La           | 4         | Alight        | nent   | 6                       |           | umber      | la         | Styles         |                |          | Lelis       |        | Editing        |               | _                     |                |
|      | W23              | • (              | -             | /x -            | -                  |           |               | 1      |                         | 1         | 1          | 1          |                |                |          | 1           | 1      |                | 1             |                       | ×              |
|      | Α                | В                | С             | D               | E                  | F         | G             | Н      | 1                       | J         | K          | L          | M              | N              | 0        | P           | Q      | R              | S             | Т                     |                |
| 1    | REPORT:          | ONLINE           |               |                 |                    |           |               |        |                         |           |            |            |                |                |          |             |        |                |               |                       |                |
| 2    | LOCATE:          | MUMBAI-          |               | UID:            | SIG77716           | 9         |               |        |                         |           |            |            |                |                |          |             |        |                |               |                       |                |
| 3    | DATE:            | 29/05/19         |               | TIME:           | 16:54:16           |           |               |        |                         |           |            |            |                |                |          |             |        |                |               |                       |                |
| 4    | DATE             | TIME             | CHAN-01       |                 | CHANDO             | 1         | CHANDO        |        | CHANDOA                 |           | CHANIOS    |            | CHANDO         |                | CHANDO7  |             | CHANDO |                | CHANDO        |                       | CHI            |
| 6    | DATE             | TIME             | PV            | STATUS          | PV                 | STATUS    | PV            | STATUS | PV                      | STATUS    | PV         | STATUS     | PV             | STATUS         | PV       | STATUS      | PV     | STATUS         | PV            | STATUS                | PV             |
| 7    |                  |                  |               |                 |                    | 011100    |               | 011100 |                         |           |            | 011100     |                |                |          | 0.000       |        | 011100         |               |                       | ···            |
| 8    | 29-05-2019       | 16:54            | 10            | ок              | 25                 | 5 HAL-1   | -90           | LAL-2  | 7                       | ок        | 21         | HAL-1      | 10             | ок             | -90      | LAL-2       | -90    | LAL-2          | 21            | HAL-1                 |                |
| 9    | 29-05-2019       | 16:55            | 10            | ОК              | 25                 | 5 HAL-1   | -90           | LAL-2  | 7                       | ОК        | 21         | HAL-1      | 10             | ОК             | -90      | LAL-2       | -90    | LAL-2          | 21            | HAL-1                 |                |
| 10   | 29-05-2019       | 16:56            | 10            | ОК              | 25                 | 5 HAL-1   | -90           | LAL-2  | 7                       | ОК        | 21         | HAL-1      | 10             | ОК             | -90      | LAL-2       | -90    | LAL-2          | 21            | HAL-1                 |                |
| 11   | 29-05-2019       | 16:57            | 10            | ОК              | 25                 | 5 HAL-1   | -90           | LAL-2  | 8                       | ОК        | 21         | HAL-1      | 10             | ОК             | -90      | LAL-2       | -90    | LAL-2          | 21            | HAL-1                 |                |
| 12   | 29-05-2019       | 16:58            | 10            | ОК              | 25                 | 5 HAL-1   | 5             | ОК     | 5                       | ОК        | 21         | HAL-1      | 10             | ОК             | 10       | ОК          | 8      | ОК             | 21            | HAL-1                 |                |
| 13   | 29-05-2019       | 16:59            | 10            | ОК              | 25                 | 5 HAL-1   | 5             | ОК     | 5                       | ОК        | 41         | HAL-1-2    | 10             | ОК             | 10       | OK          | 8      | ОК             | 41            | HAL-1-2               |                |
| 14   | 29-05-2019       | 17:00            | 10            | ОК              | 25                 | 5 HAL-1   | 5             | ОК     | 5                       | ОК        | 41         | HAL-1-2    | 21             | HAL-1          | 10       | OK          | 8      | ОК             | 41            | HAL-1-2               |                |
| 15   | 29-05-2019       | 17:01            | 10            | ОК              | 25                 | 5 HAL-1   | -40           | LAL-1  | -90                     | LAL-2     | 41         | HAL-1-2    | 21             | HAL-1          | 10       | OK          | 8      | ОК             | 41            | HAL-1-2               |                |
| 16   | 29-05-2019       | 17:02            | 21            | HAL-1           | 25                 | 5 HAL-1   | -40           | LAL-1  | -90                     | LAL-2     | 41         | HAL-1-2    | -              | ERROR          | 10       | OK          | 8      | ОК             | 7             | OK                    |                |
| 17   | 29-05-2019       | 17:03            | 21            | HAL-1           | 25                 | 5 HAL-1   | -40           | LAL-1  | -90                     | LAL-2     | 10         | ОК         | -              | ERROR          | 10       | OK          | 24     | HAL-1          | 7             | OK                    |                |
| 18   | 29-05-2019       | 17:04            | 21            | HAL-1           | 25                 | 5 HAL-1   | -40           | LAL-1  | -90                     | LAL-2     | 10         | ОК         | 21             | HAL-1          | 45       | HAL-1-2     | 21     | HAL-1          | 7             | OK                    |                |
| 19   | 29-05-2019       | 17:05            | 21            | HAL-1           | 25                 | 5 HAL-1   | -40           | LAL-1  | 9                       | OK        | 10         | ОК         | 21             | HAL-1          | 45       | HAL-1-2     | 24     | HAL-1          | 7             | OK                    |                |
| 20   | 29-05-2019       | 17:06            | 21            | HAL-1           | 10                 | ОК        | -40           | LAL-1  | 9                       | ОК        | 10         | ОК         | 21             | HAL-1          | 45       | HAL-1-2     | 24     | HAL-1          | 7             | ОК                    |                |
| 21   | 29-05-2019       | 17:07            | 21            | HAL-1           | 10                 | ок        | -40           | LAL-1  | 9                       | OK        | 10         | ОК         | 21             | HAL-1          | 45       | HAL-1-2     | 24     | HAL-1          | 7             | ОК                    |                |
| 22   | 29-05-2019       | 17:08            | 21            | HAL-1           | 45                 | 5 HAL-1-2 | -40           | LAL-1  | 9                       | ОК        | 10         | ОК         | 21             | HAL-1          | 45       | HAL-1-2     | 24     | HAL-1          | 7             | ОК                    |                |
| 23   | 29-05-2019       | 17:09            | 41            | HAL-1-2         | 45                 | 5 HAL-1-2 | -40           | LAL-1  | 9                       | OK        | 21         | HAL-1      | 41             | HAL-1-2        | 45       | HAL-1-2     | 24     | HAL-1          | 7             | OK                    |                |
| 24   | 29-05-2019       | 17:10            | 41            | HAL-1-2         | 45                 | 5 HAL-1-2 | -40           | LAL-1  | 9                       | OK        | 21         | HAL-1      | 41             | HAL-1-2        | 45       | HAL-1-2     | 24     | HAL-1          | 7             | UK                    |                |
| 25   | 29-05-2019       | 1/:11            | 41            | HAL-1-2         | 45                 | 5 HAL-1-2 | -40           | LAL-1  | 9                       | ОК        | 21         | HAL-1      | 41             | HAL-1-2        | 45       | HAL-1-2     | 24     | HAL-1          | /             | ОК                    |                |
| 14 4 | ▶ H 0529         | 1654 🥂 🕲         | 1/            |                 |                    |           |               |        |                         |           |            |            |                | 111            |          |             |        | (CT) (CT) (TT) |               |                       |                |
| Rea  | dy               |                  | 11            | _               |                    | _         |               |        |                         |           |            | _          | _              | _              | _        | _           |        |                | 100% -        |                       | +              |
| Η    | e                |                  | 🧿             | - 40            | <u>@</u>           | <b>1</b>  |               | 8      |                         | Ø         |            |            |                |                |          |             |        |                | <u>^</u> ₽    | (*) 11:5<br>(*) 01-01 | 9 AM<br>7-2019 |

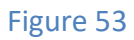

#### • **OFFLINE** REPORT

| X   | 🚽 🔊 • (° •  :                                                                                                    | Ŧ               |             |          |          |                                                                            | 05160     | 943 - Micr | osoft Exce | l (Product / | Activation | Failed)                                                               |         |                               |         |                                                                                    |          | _ 0                      | ×               |
|-----|----------------------------------------------------------------------------------------------------|-----------------|-------------|----------|----------|----------------------------------------------------------------------------|-----------|------------|------------|--------------|------------|-----------------------------------------------------------------------|---------|-------------------------------|---------|------------------------------------------------------------------------------------|----------|--------------------------|-----------------|
| F   | le Home                                                                                                    | Insert I        | Page Layout | Formulas | Data     | Review 1                                                                   | /iew Acro | obat       |            |              |            |                                                                       |         |                               |         |                                                                                    |          | ¯ 。 🕜 🤉                  | - @ X           |
| Pas | S Cut<br>Calibri $\cdot$ 11 $\cdot$ A $\cdot$ $\bullet$<br>Calibri $\cdot$ 11 $\cdot$ A $\cdot$ $\bullet$<br>S Copy $\cdot$<br>S Format Painter<br>Clipboard $\cdot$ Font $\cdot$<br>Clipboard $\cdot$ Font $\cdot$ |                 |             |          |          | ■ <b>三 ●</b> ◇・ ■ Wrap Text<br>ま 吾 書 様 様 図 Merge & Center +<br>Alignment □ |           |            |            | General      |            | Conditional Format Cell<br>Formatting * as Table * Styles *<br>Styles |         | Insert Delete Format<br>Cells |         | ∑ AutoSum * Z III *<br>III * Sort & Find &<br>Clear * Filter * Select *<br>Editing |          |                          | ~               |
|     | Α                                                                                                    | В               | C           | D        | F        | F                                                                          | G         | н          |            | 1            | к          | 1                                                                     | м       | N                             | 0       | Р                                                                                  | 0        | R                        | P               |
| 1   | REPORT:                                                                                                    | OFFLINE         |             |          |          |                                                                            |           |            |            |              |            |                                                                       |         |                               |         |                                                                                    | ~        |                          |                 |
| 2   | LOCATE:                                                                                                    | AMBE R&         |             | UID:     | SIG75907 | 6                                                                          |           |            |            |              |            |                                                                       |         |                               |         |                                                                                    |          |                          |                 |
| 3   | DATE:                                                                                                    | 16/05/19        |             | TIME:    | 09:43:36 |                                                                            |           |            |            |              |            |                                                                       |         |                               |         |                                                                                    |          |                          |                 |
| 4   |                                                                                                    |                 |             |          |          |                                                                            |           |            |            |              |            |                                                                       |         |                               |         |                                                                                    |          |                          |                 |
| 5   | DATE                                                                                                    | TIME            | CHAN:01     | CHAN:02  | CHAN:03  | CHAN:04                                                                    | CHAN:05   | CHAN:06    | CHAN:07    | CHAN:08      | CHAN:09    | CHAN:10                                                               | CHAN:11 | CHAN:12                       | CHAN:13 | CHAN:14                                                                            | CHAN:15  | CHAN:16                  | CHAI            |
| 6   |                                                                                                    |                 |             |          |          |                                                                            |           |            |            |              |            |                                                                       |         |                               |         |                                                                                    |          |                          |                 |
| 7   | 24-04-2019                                                                                                    | 18:57           | 20          | 22.2     | 21       | 24                                                                         | 21        | 21         | 20         | 22.2         | 20         | 24                                                                    | 21      | . 20                          | 22.2    | 21                                                                                 | 20       | 22.2                     | 1               |
| 8   | 24-04-2019                                                                                                    | 18:58           | 20          | 22.2     | 21       | 24                                                                         | 21        | 21         | 20         | 22.2         | 20         | 24                                                                    | 21      | 20                            | 22.2    | 21                                                                                 | 20       | 22.2                     | :               |
| 9   | 24-04-2019                                                                                                    | 18:59           | 20          | 22.2     | 21       | 24                                                                         | 21        | 21         | 20         | 22.2         | 20         | 24                                                                    | 24      | 20                            | 22.2    | 21                                                                                 | 20       | 22.2                     | 1               |
| 10  | 24-04-2019                                                                                                    | 19:00           | 20          | 22.2     | 21       | 24                                                                         | 21        | 21         | 20         | 22.2         | 20         | 24                                                                    | 24      | 20                            | 22.2    | 21                                                                                 | 20       | 22.2                     | :               |
| 11  | 24-04-2019                                                                                                    | 19:01           | 20          | 22.2     | 21       | 24                                                                         | 21        | 24         | 20         | 22.2         | 20         | 24                                                                    | 24      | 20                            | 22.2    | 24                                                                                 | 20       | 22.2                     |                 |
| 12  | 24-04-2019                                                                                                    | 19:02           | 20          | 22.2     | 21       | 24                                                                         | 21        | 24         | 20         | 22.2         | 20         | 24                                                                    | 22.2    | 20                            | 22.2    | 24                                                                                 | 20       | 22.2                     | :               |
| 13  | 24-04-2019                                                                                                    | 19:03           | 20          | 22.2     | 21       | 24                                                                         | 21        | 24         | 20         | 22.2         | 20         | 24                                                                    | 22.2    | 20                            | 22.2    | 24                                                                                 | 20       | 22.2                     |                 |
| 14  | 24-04-2019                                                                                                    | 19:04           | 20          | 22.2     | 21       | 24                                                                         | 21        | 22.2       | 20         | 22.2         | 20         | 24                                                                    | 22.2    | 21                            | . 22.2  | 22.2                                                                               | 20       | 22.2                     | :               |
| 15  | 24-04-2019                                                                                                    | 19:05           | 20          | 22.2     | 21       | 24                                                                         | 21        | 22.2       | 20         | 22.2         | 20         | 24                                                                    | 20      | 22.2                          | 22.2    | 22.2                                                                               | 20       | 22.2                     | :               |
| 16  | 24-04-2019                                                                                                    | 19:06           | 20          | 22.2     | 21       | 24                                                                         | 21        | 22.2       | 20         | 22.2         | 20         | 24                                                                    | 24      | 20                            | 22.2    | 22.2                                                                               | 20       | 22.2                     | :               |
| 17  | 24-04-2019                                                                                                    | 19:07           | 21          | 22.2     | 21       | 24                                                                         | 21        | 22.2       | 21         | 22.2         | 20         | 24                                                                    | 24      | 20                            | 22.2    | 22.2                                                                               | 21       | 22.2                     | :               |
| 18  | 24-04-2019                                                                                                    | 19:08           | 21          | 22.2     | 21       | 24                                                                         | 21        | 20         | 22.2       | 22.2         | 21         | 24                                                                    | 24      | 20                            | 22.2    | 20                                                                                 | 22.2     | 22.2                     |                 |
| 19  | 24-04-2019                                                                                                    | 19:09           | 21          | 22.2     | 20       | 24                                                                         | 21        | 20         | 22.2       | 22.2         | 22.2       | 21                                                                    | 24      | 20                            | 22.2    | 20                                                                                 | 22.2     | 22.2                     |                 |
| 20  | 24-04-2019                                                                                                    | 19:10           | 21          | 22.2     | 20       | 21                                                                         | 21        | 20         | 22.2       | 22.2         | 22.2       | 21                                                                    | 24      | 20                            | 22.2    | 20                                                                                 | 22.2     | 22.2                     | :               |
| 21  | 24-04-2019                                                                                                    | 19:11           | 21          | 22.2     | 20       | 21                                                                         | 22.2      | 20         | 22.2       | 20           | 22.2       | 21                                                                    | 24      | 20                            | 22.2    | 20                                                                                 | 22.2     | 20                       | 1               |
| 22  | 24-04-2019                                                                                                    | 19:12           | 21          | 24       | 20       | 21                                                                         | 22.2      | 20         | 22.2       | 20           | 22.2       | 21                                                                    | 24      | 20                            | 22.2    | 20                                                                                 | 22.2     | 20                       | (               |
| 23  | 24-04-2019                                                                                                    | 19:13           | 21          | 24       | 20       | 21                                                                         | 22.2      | 20         | 22.2       | 20           | 22.2       | 21                                                                    | 24      | 20                            | 20      | 20                                                                                 | 22.2     | 20                       | ·               |
| Rea | dy 051609                                                                                                    | <u>93 ( 🛃 /</u> |             |          |          |                                                                            |           |            |            |              | U          | •                                                                     |         |                               |         |                                                                                    | 辺 110% ⊝ | ) 01 Jul<br>Mono         | y 2019<br>Jay Đ |
|     | 6                                                                                                    |                 | 0 4         | <b>)</b> | <u>s</u> |                                                                            |           | W          |            | <i>ன</i>     |            |                                                                       |         |                               |         |                                                                                    | ▲ °.     | ) <b>⊕</b> ) 11:<br>01-0 | 44 AM           |

#### 14. ACRONYMS USED IN THIS MANUAL

#### Table 10

| GC  | : | Gas concentration |
|-----|---|-------------------|
| СОМ | : | Communication     |
|     | : | Submit            |
|     | : | Check             |
|     | : | Wrong check       |
|     | : | Synchronize       |
|     | : | Read              |
|     | : | Alarm             |
|     | : | Read alarm        |
|     | : | SMS On/Off        |
| 4   | : | cloud settings    |
| 8   | : | User              |

| PV    | : | Process Value   |  |  |
|-------|---|-----------------|--|--|
|       | • |                 |  |  |
| AL    | : | Alarm           |  |  |
| Ø     | : | Refresh         |  |  |
| Ø     | : | Connect         |  |  |
|       | : | Right check     |  |  |
|       | : | Add             |  |  |
|       | : | Delete          |  |  |
|       | : | Filling of data |  |  |
|       | : | Сору            |  |  |
|       | : | SMS / E-MAIL    |  |  |
| Reset | : | Reset           |  |  |

## **15. REVISION HISTORY**

#### Table 11

| SR. NO | VERSION NO | REVISION | EFFECTIVE DATE | REMARK      |
|--------|------------|----------|----------------|-------------|
| 1.     | V 1.0      | R1       | 21-01-2020     | NEW RELEASE |

#### **16. MISCELLANEOUS**

#### Table 12

| SR.     | VERSION NO | REVISION | EFFECTIVE  | TOTAL     | TOTAL      |  |  |  |
|---------|------------|----------|------------|-----------|------------|--|--|--|
| NO      |            |          | DATE       | TABLE NO. | FIGURE NO. |  |  |  |
| 1.      | V 1.0      | R1       | 21-01-2020 | 12        | 54         |  |  |  |
| THE END |            |          |            |           |            |  |  |  |

#### **Contact Details:**

Registered Office and Factory:

**Ambetronics Engineers Private Limited** 17-B, Tarun Industrial Estate, Mogra Pada, New Nagardas Road, Andheri (E), Mumbai – 400069, India. BOARD LINE: +91-22-66995525 +91-22-28371143 +91-22-61673000 +91-22-28226570 FOR SUPPORT Contact: css@ambetronics.com Mob: +91-9321037646 FOR SALES Contact: project4@ambetronics.com gas@ambetronics.com sales6@ambetronics.com sales@ambetronics.com sales9@ambetronics.com Mob: +91-9320619646 / +91-9320621646 Direct: +91-22-61673027 / 28 / 29 / 31 / 32 / 33